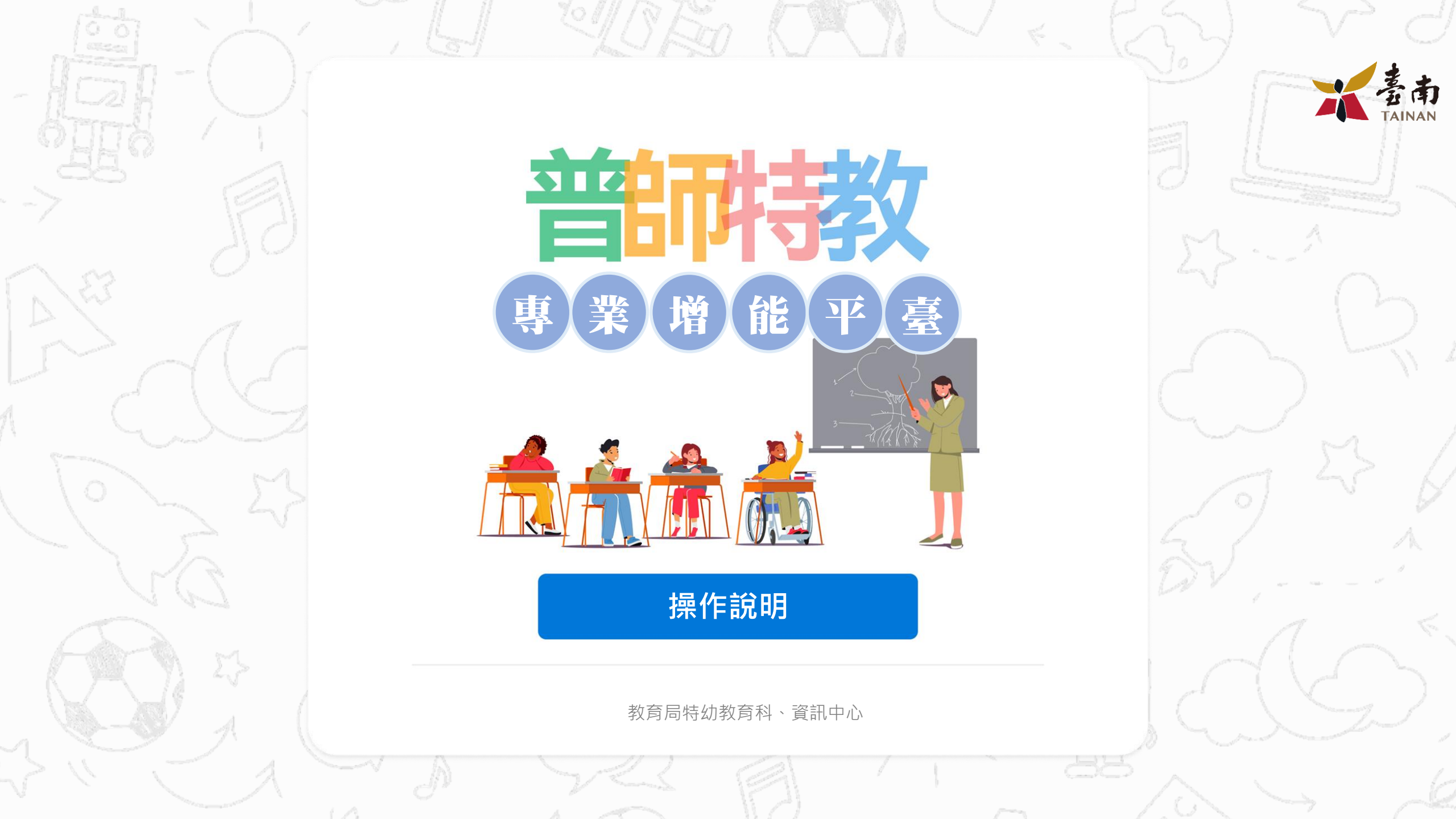

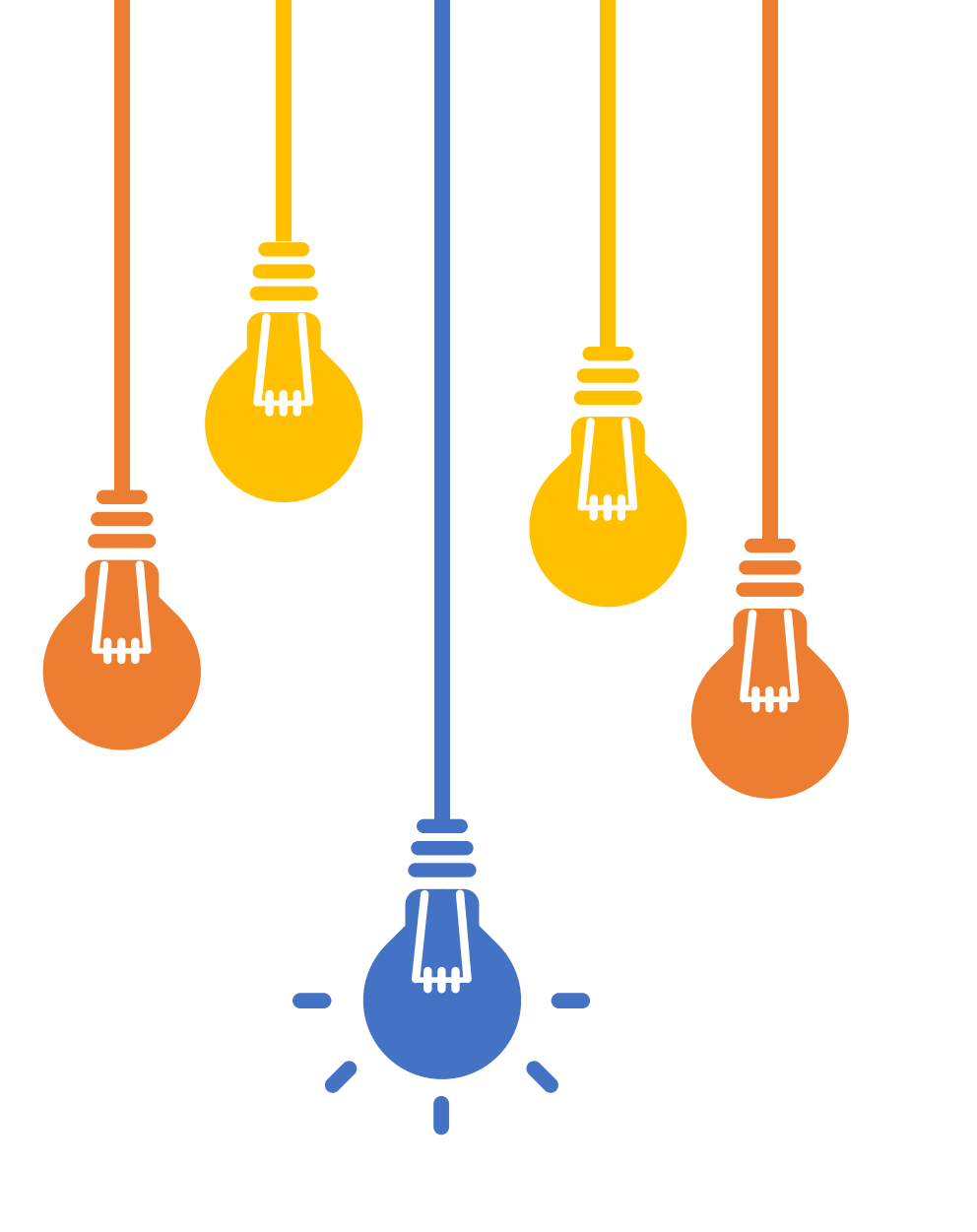

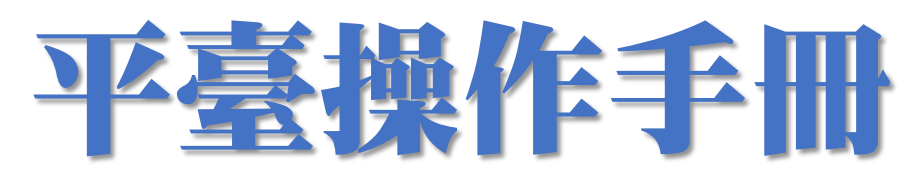

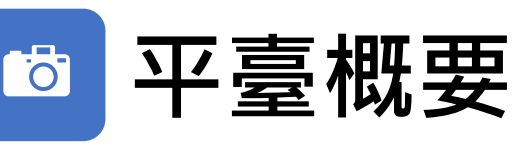

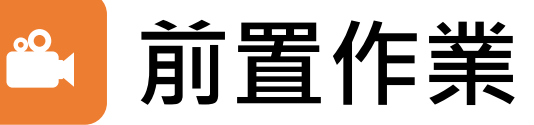

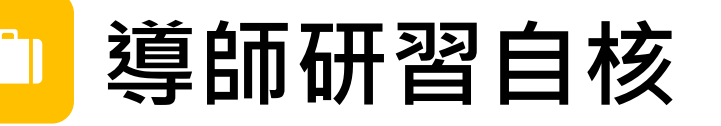

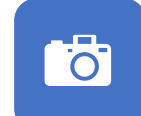

設定校端管理員

🌥 校站

校端初核管理

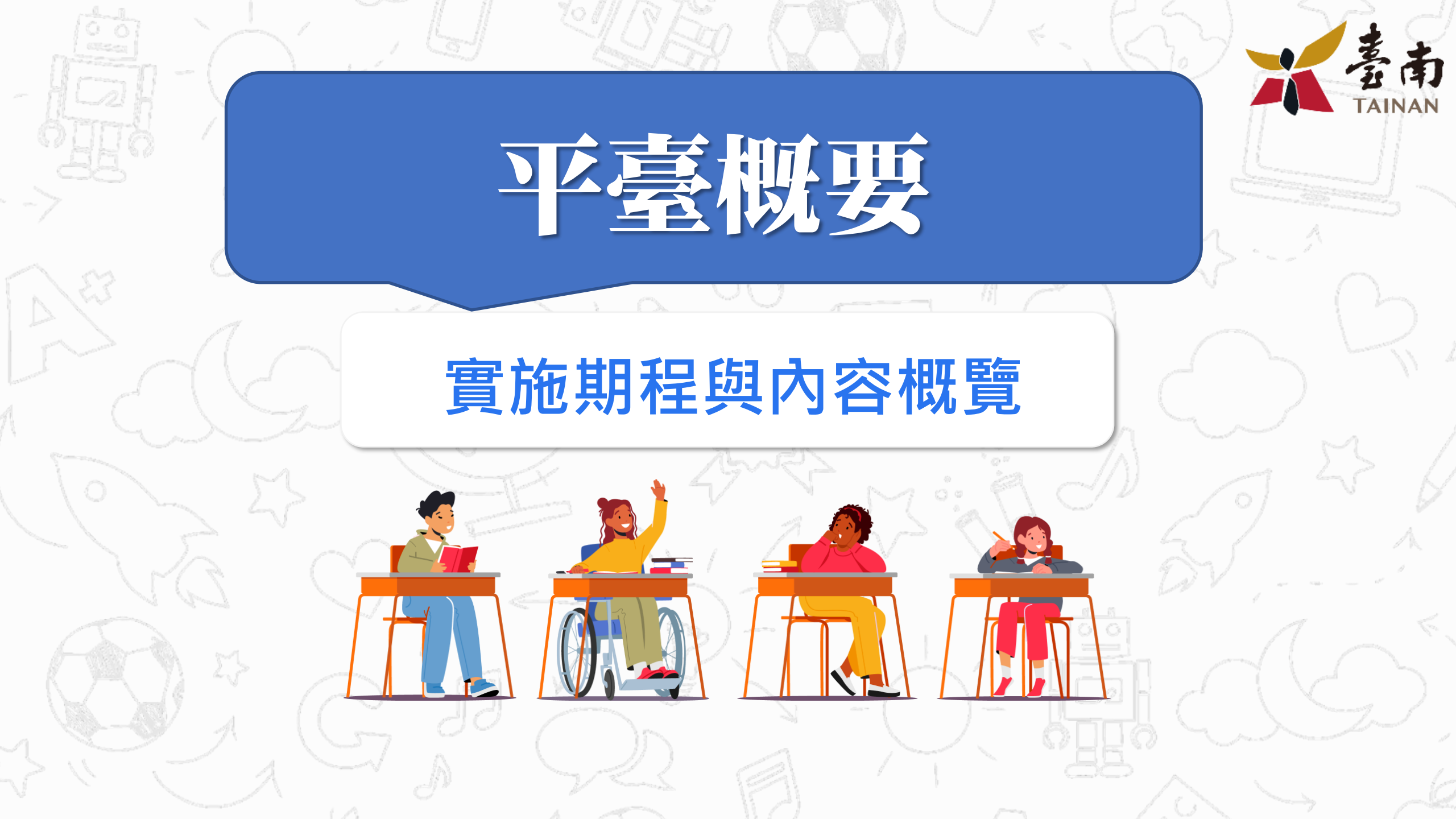

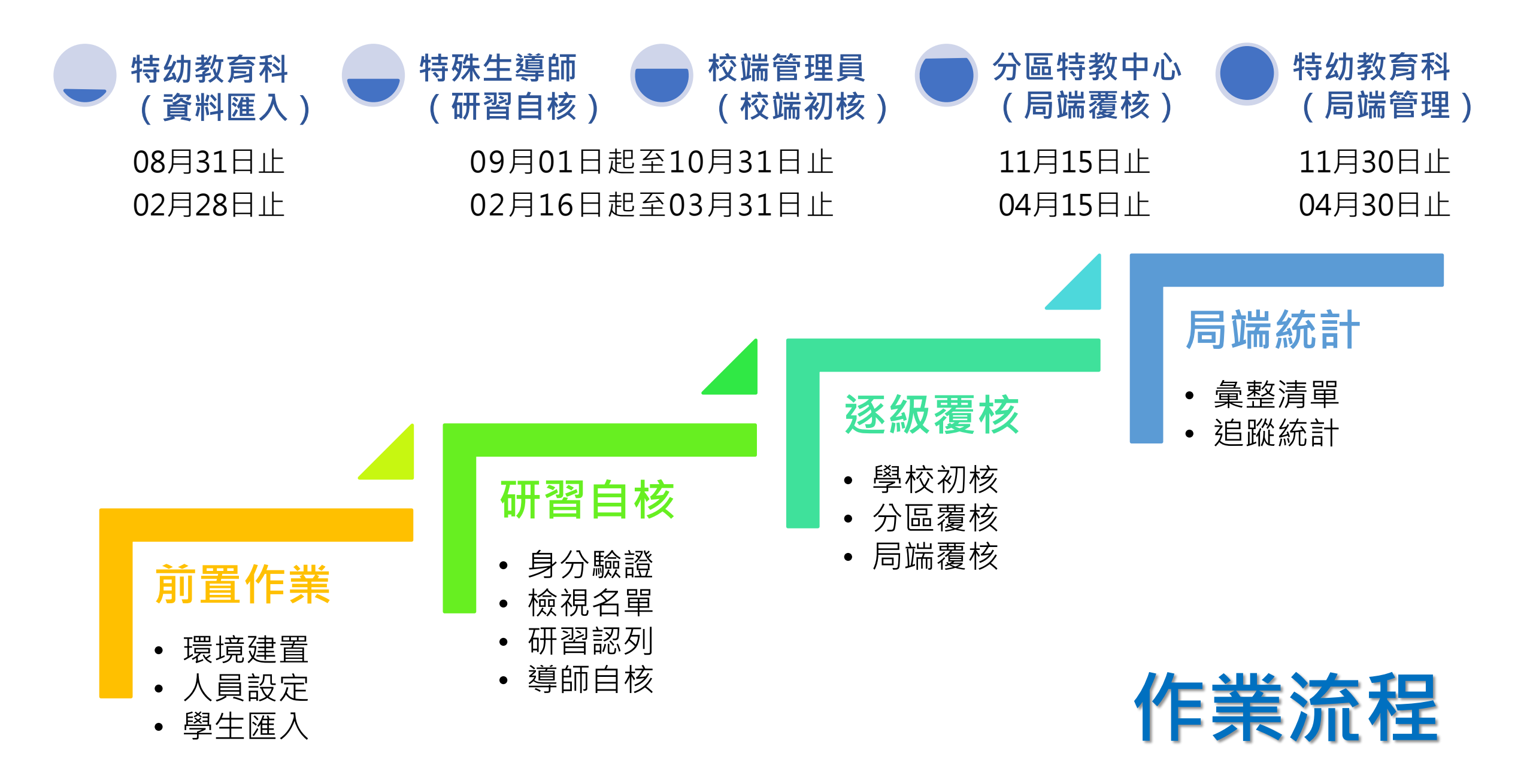

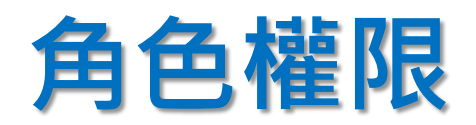

|        | 功能      | 局端管理員 | 局端覆核員 | 校端管理員 | 導師 | 資料可視權限                        |
|--------|---------|-------|-------|-------|----|-------------------------------|
|        | 導師研習覆核  | 0     | 0     |       |    | 局端管理員:全系統所有資料<br>局端覆核員:指定行政區域 |
| 日供     | 特教生資料維護 | 0     |       |       |    | 局端管理員:全系統所有資料                 |
| שע נסי | 統計追蹤清單  | 0     | 0     |       |    | 局端管理員:全系統所有資料                 |
|        | 後臺管理    | 0     |       |       |    |                               |
|        | 學校研習狀況  |       |       | 0     |    | 該校已登入之導師研習資料                  |
| 校端     | 統計追蹤清單  |       |       | 0     |    | 該校所有資料                        |
|        | 特教生異動申請 |       |       | 0     |    | 該校所有特教生資料                     |
| 道伍     | 特教生名單   |       |       |       | 0  | 該導師班級所有特教生                    |
| 一待叫    | 導師研習狀況  |       |       |       | 0  | 該導師所有研習課程                     |

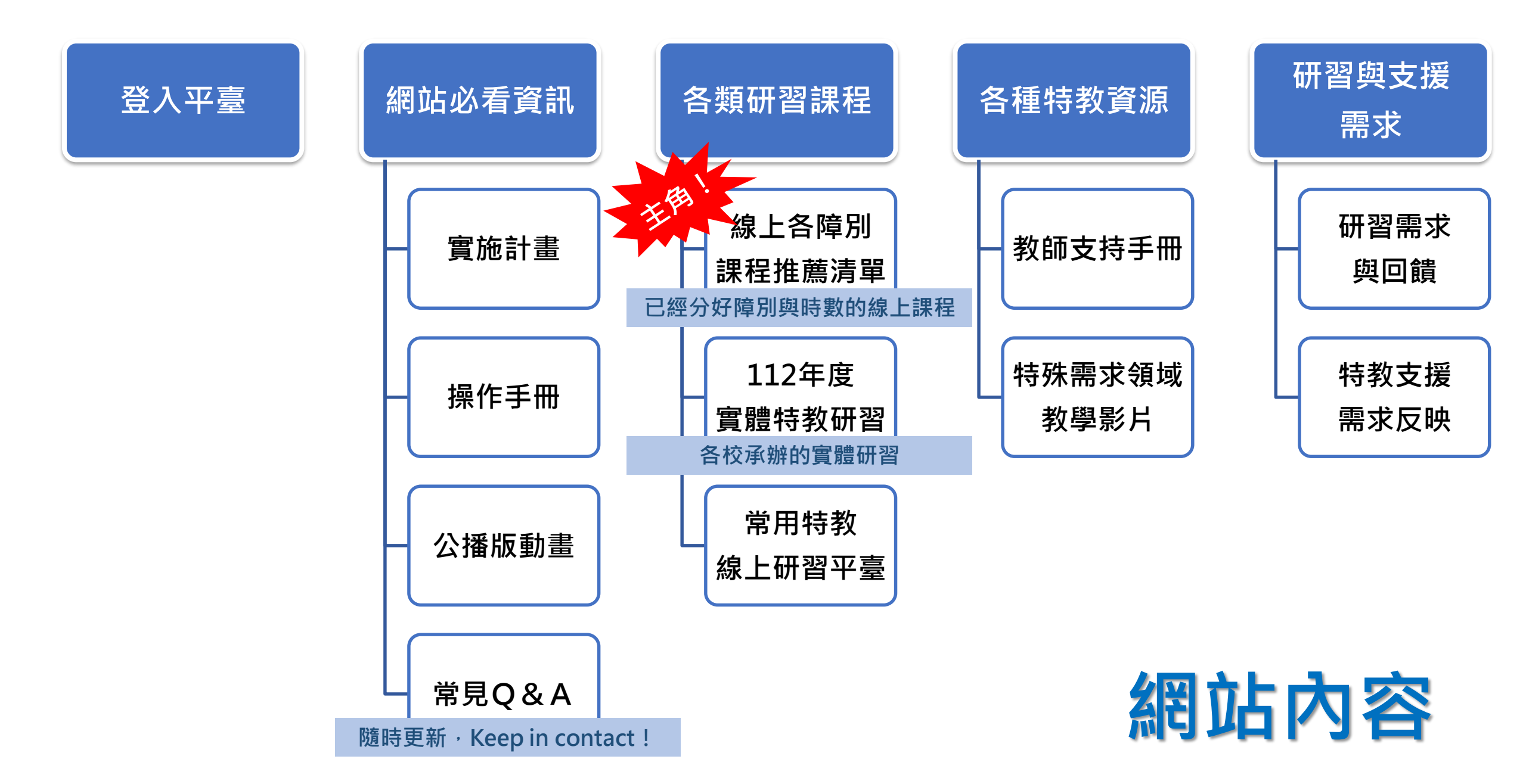

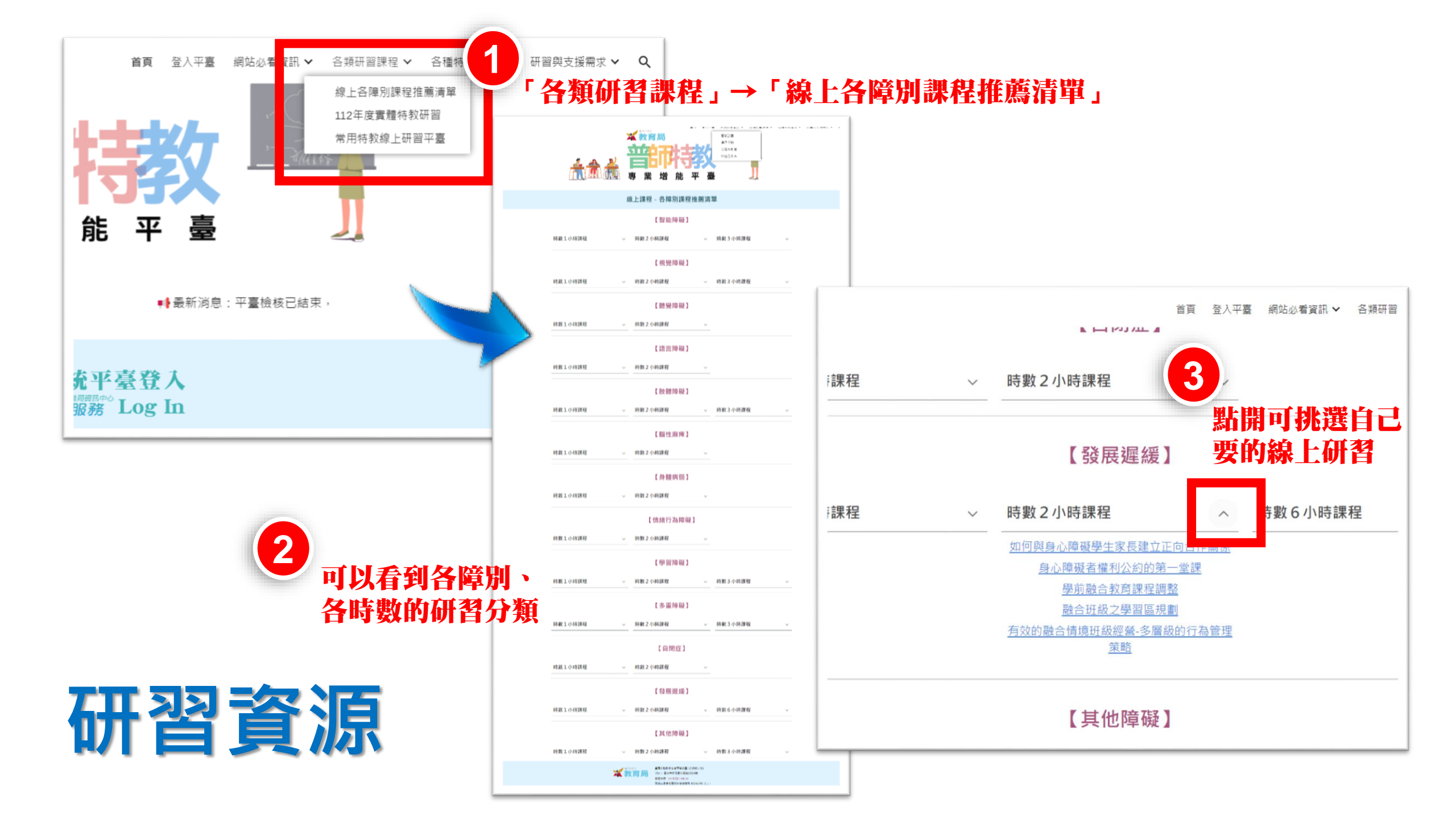

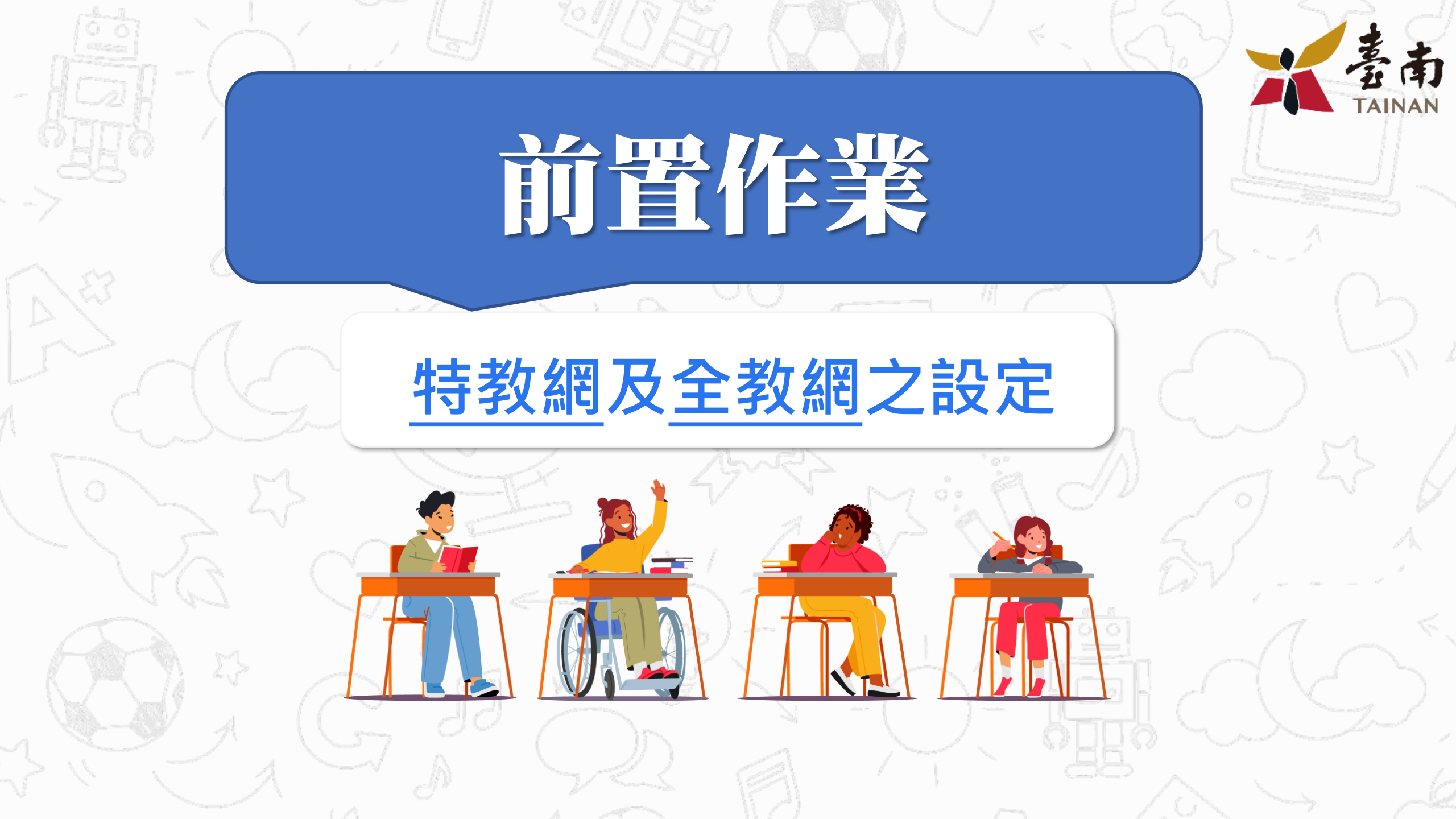

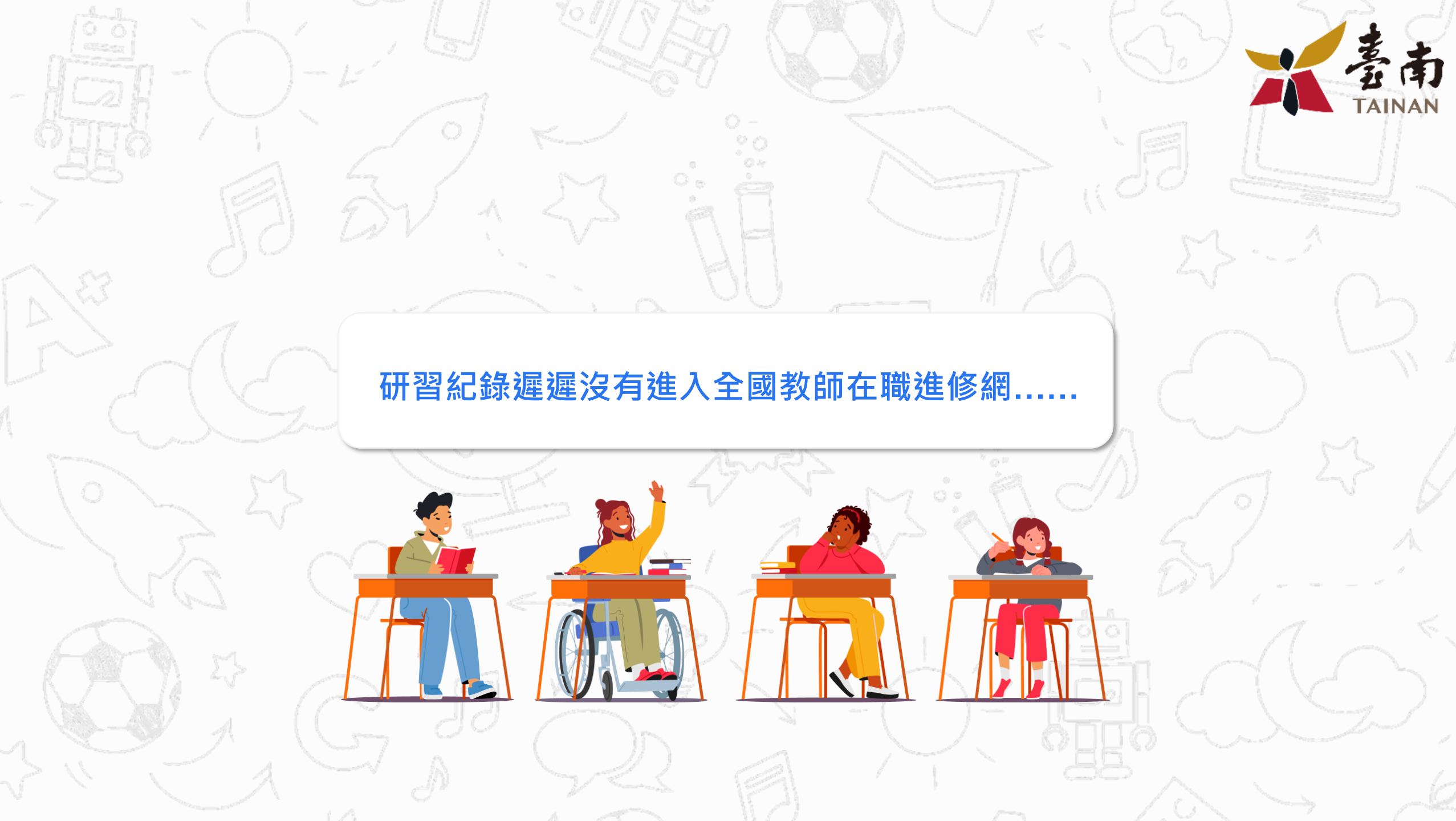

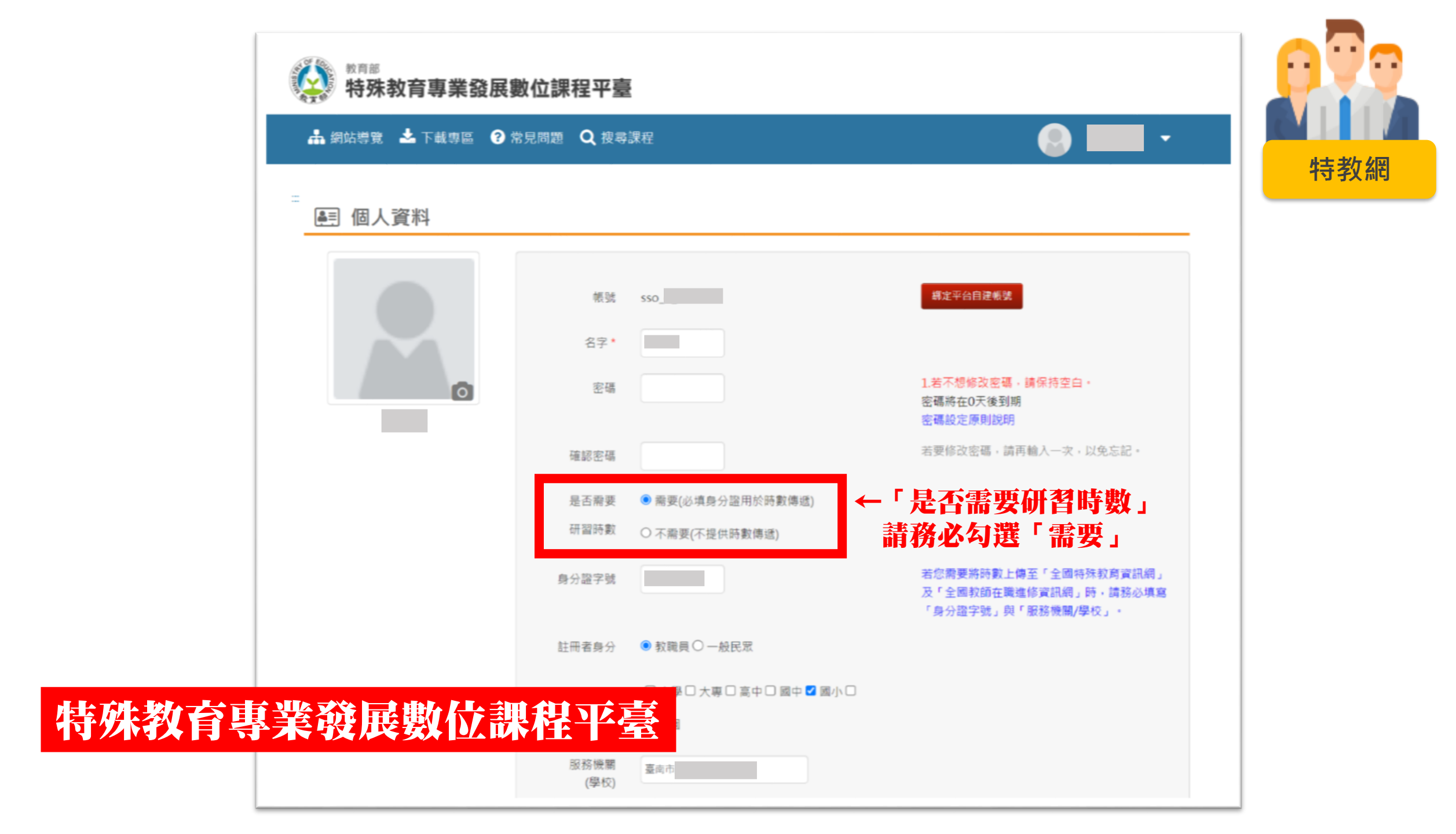

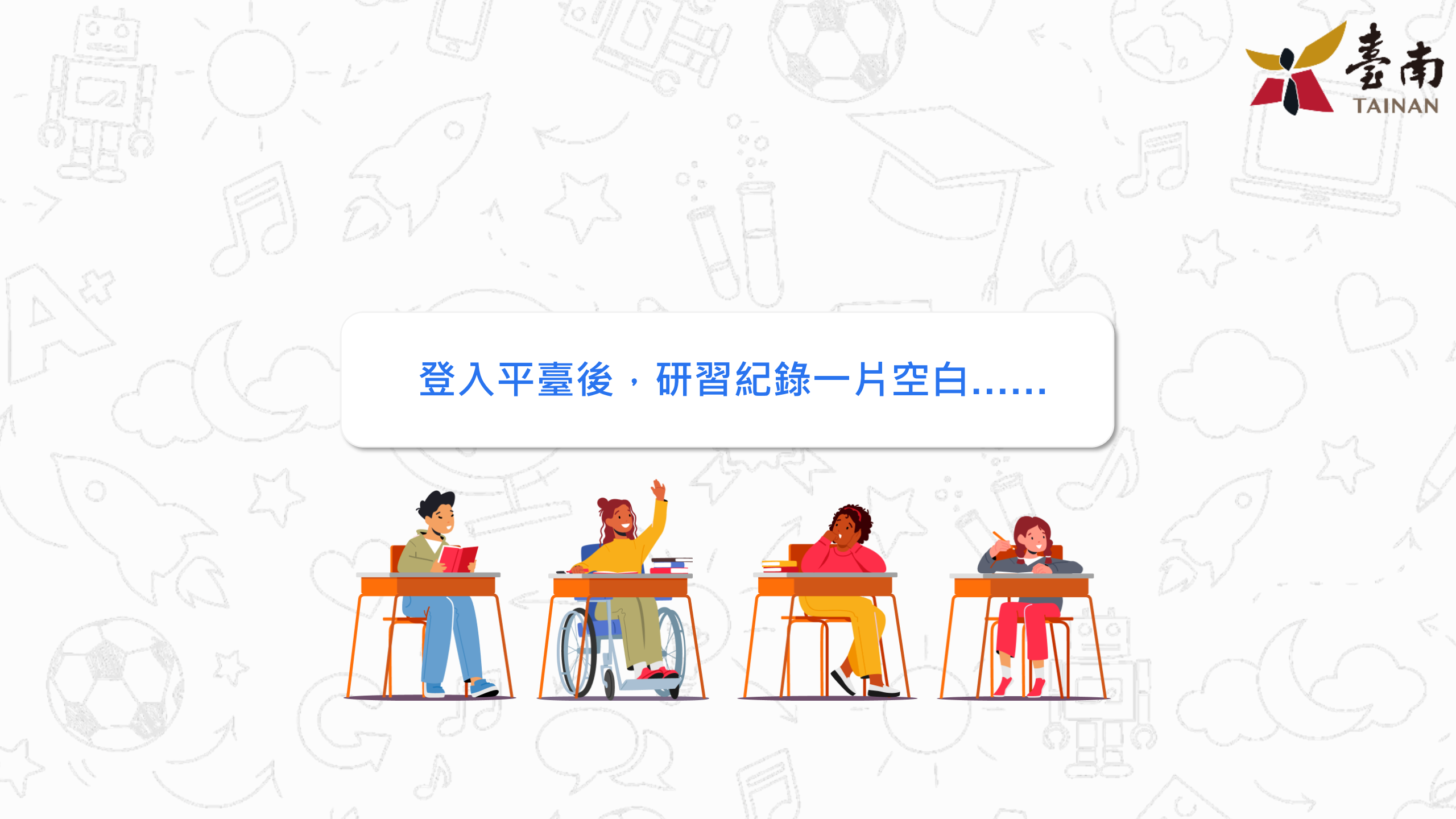

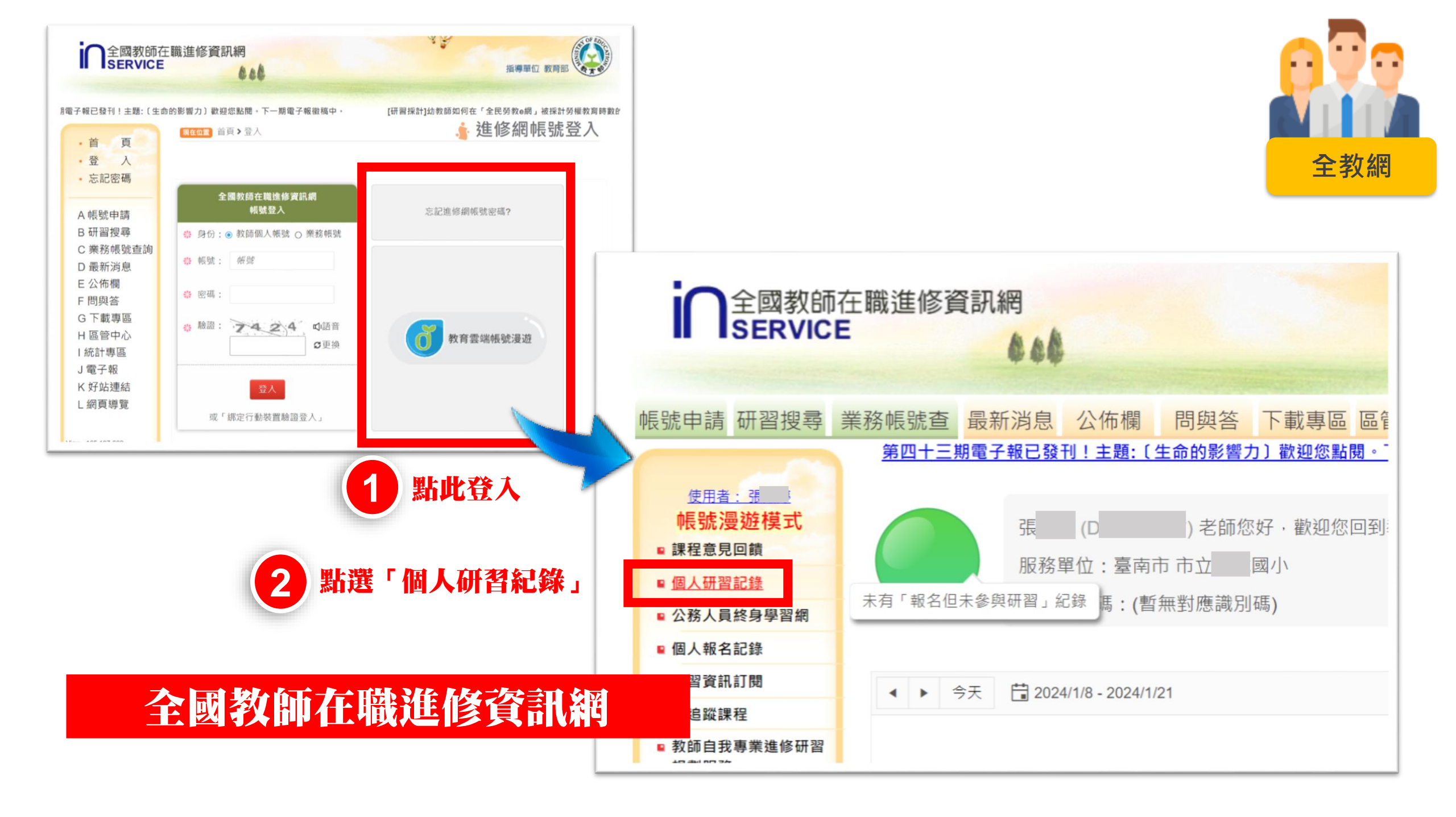

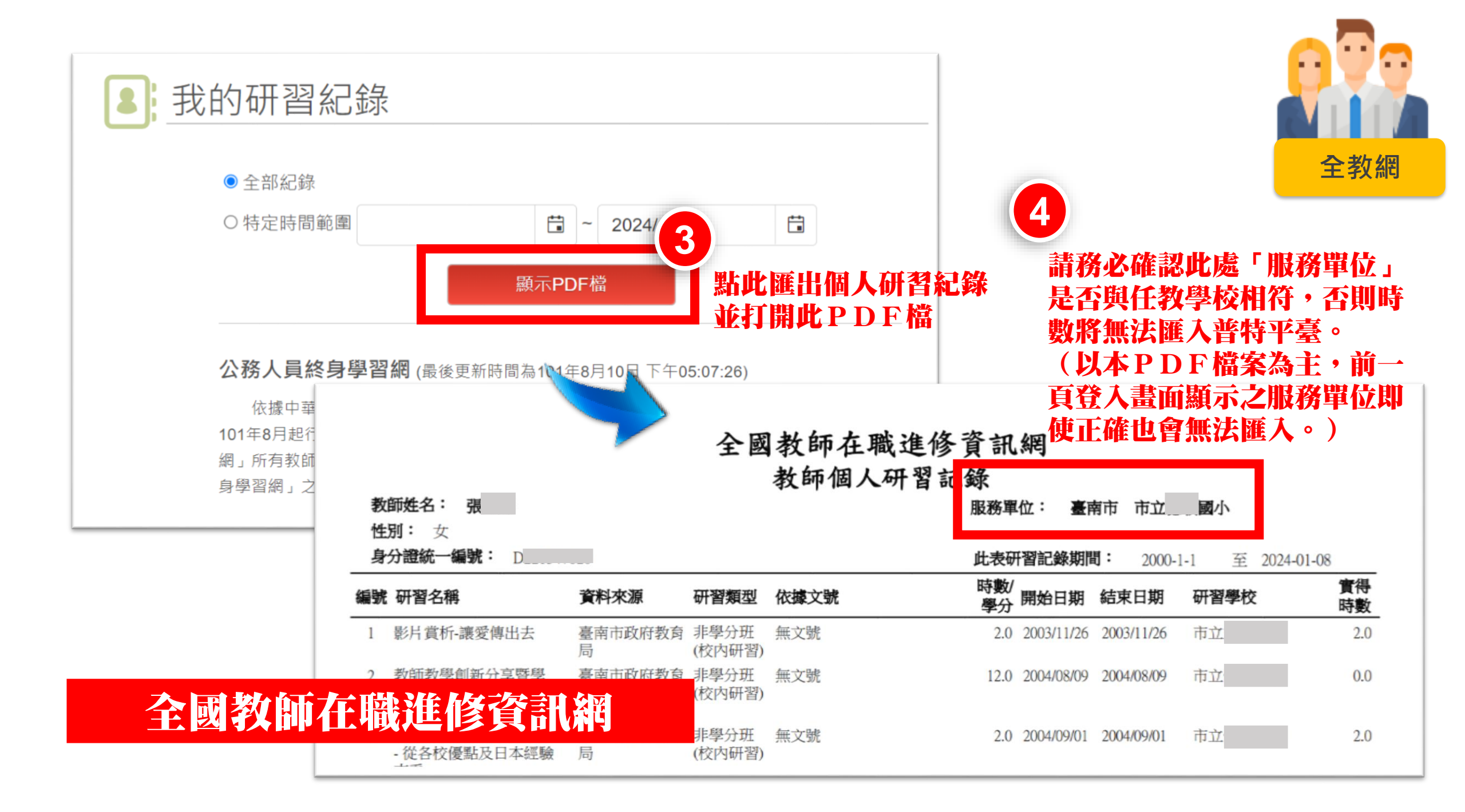

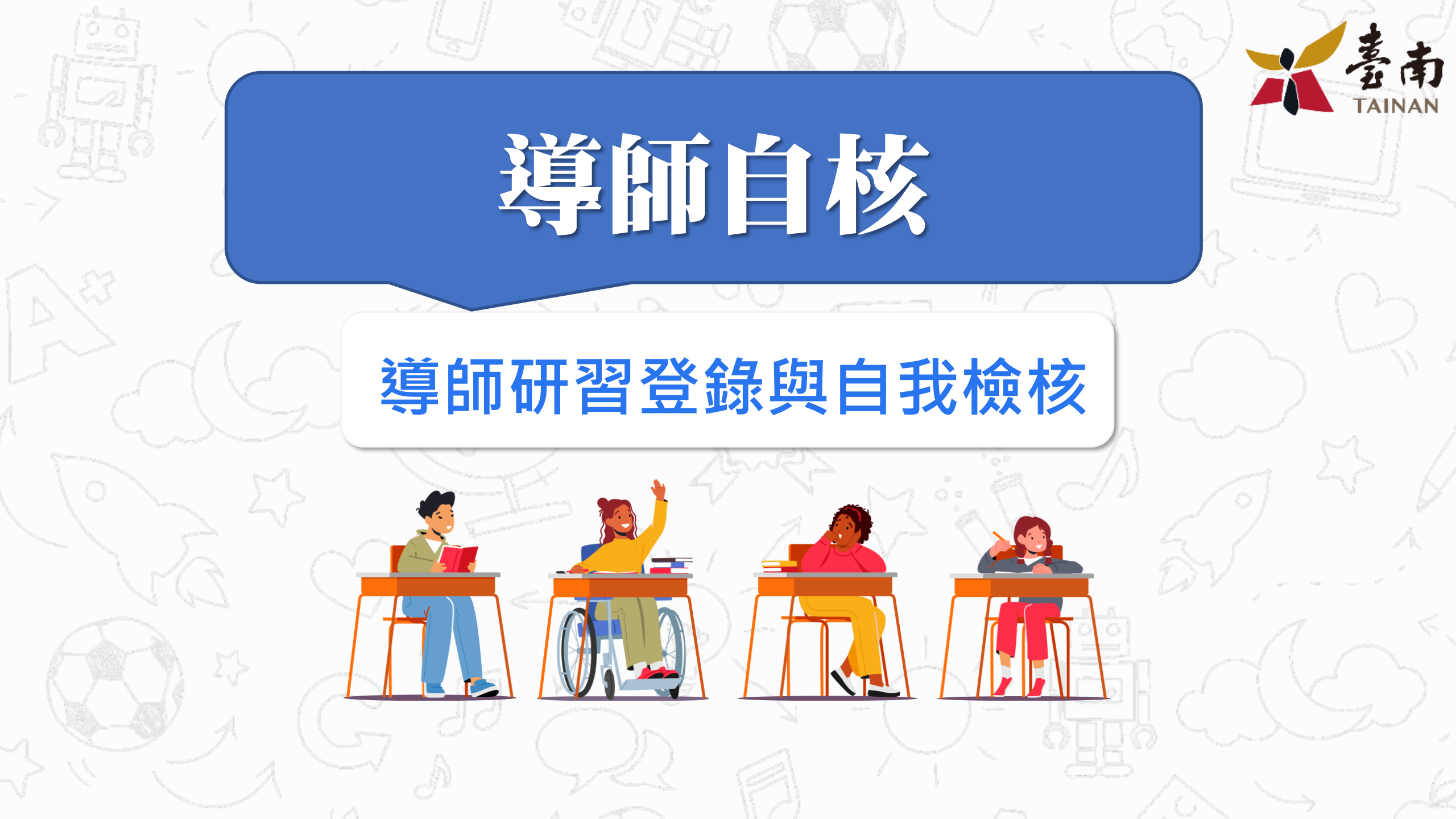

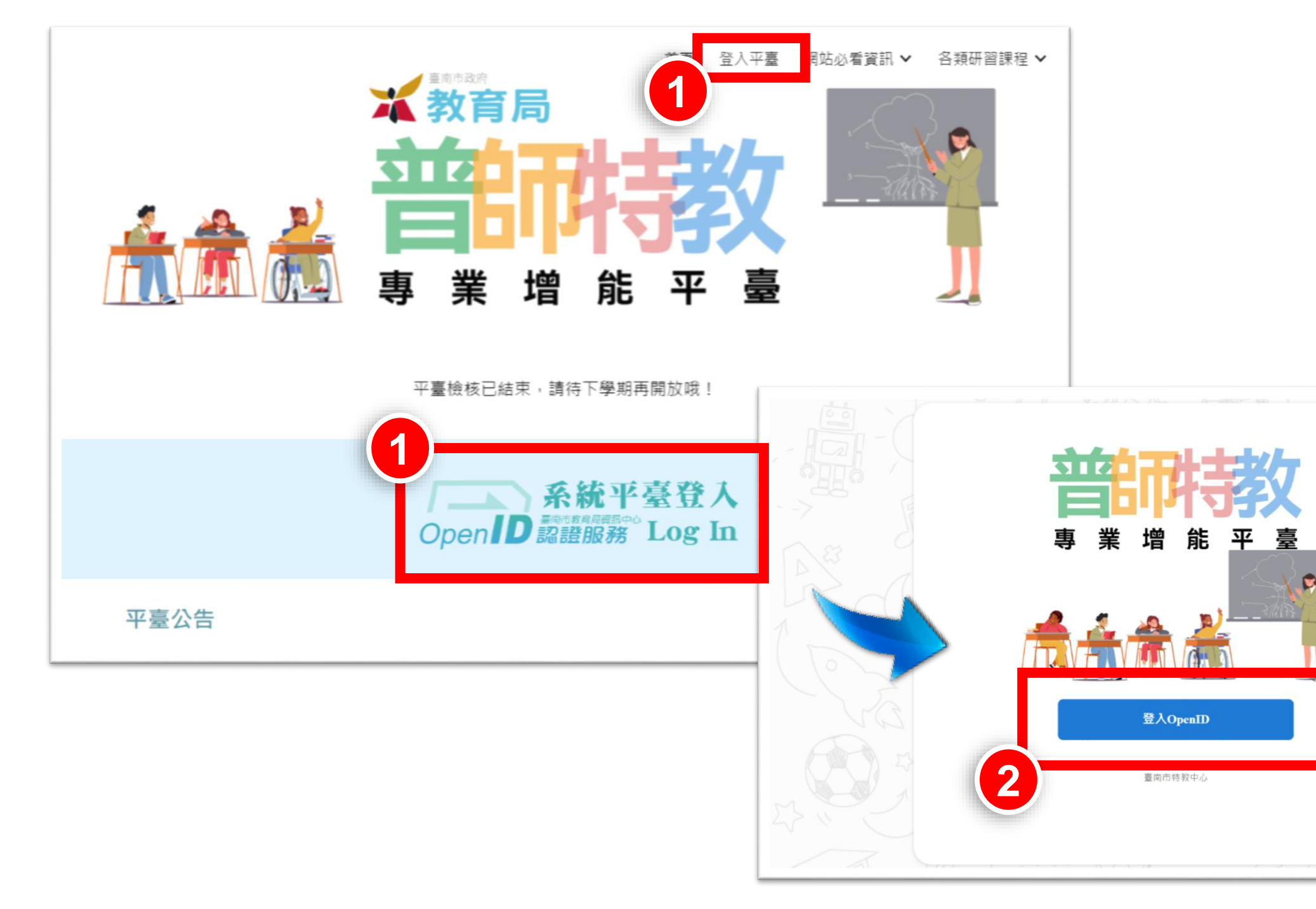

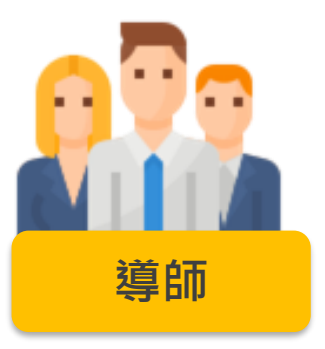

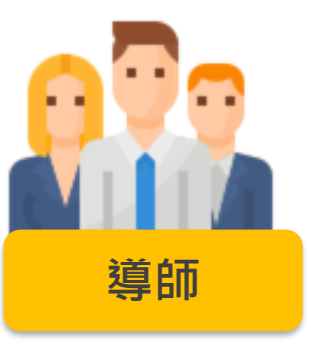

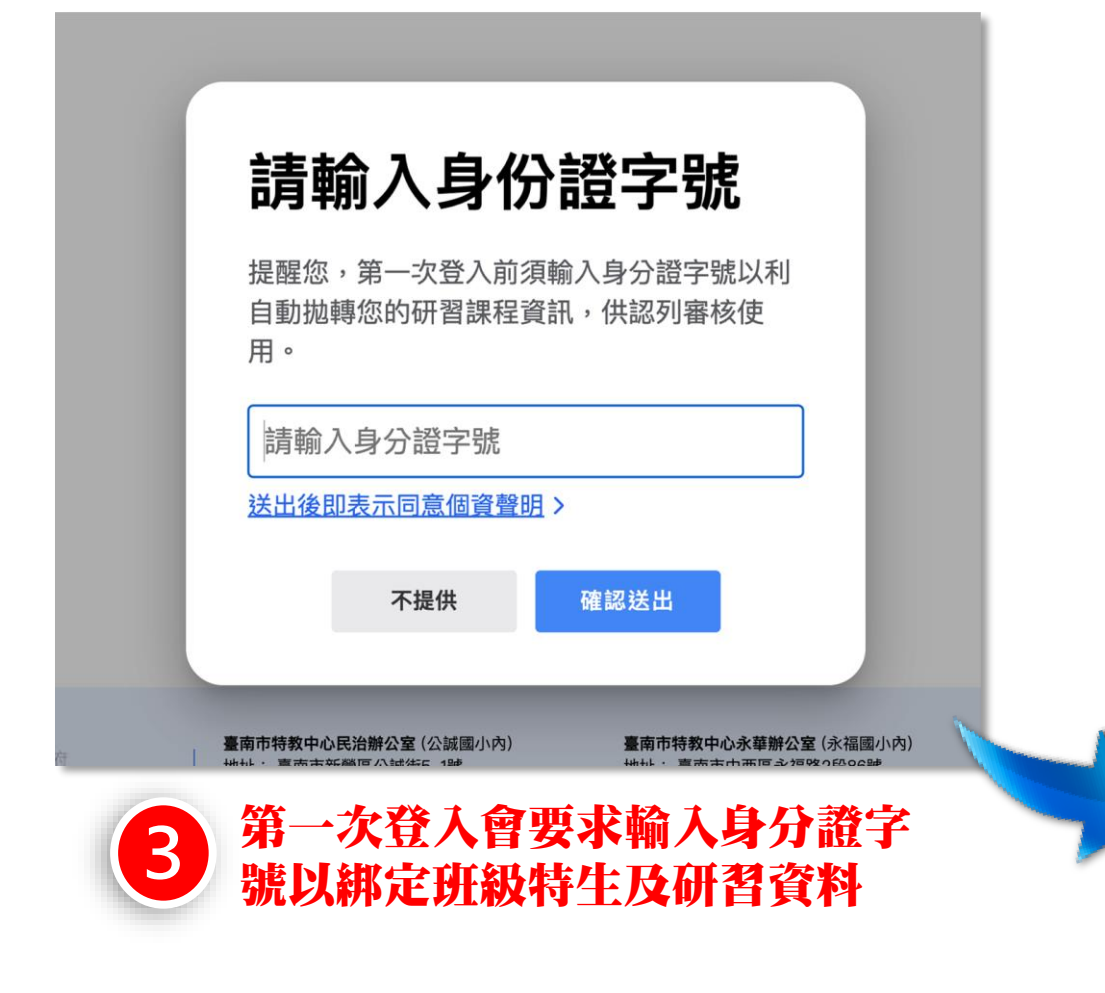

## 若自核期間教師自核狀態為 未完成,會有提醒視窗

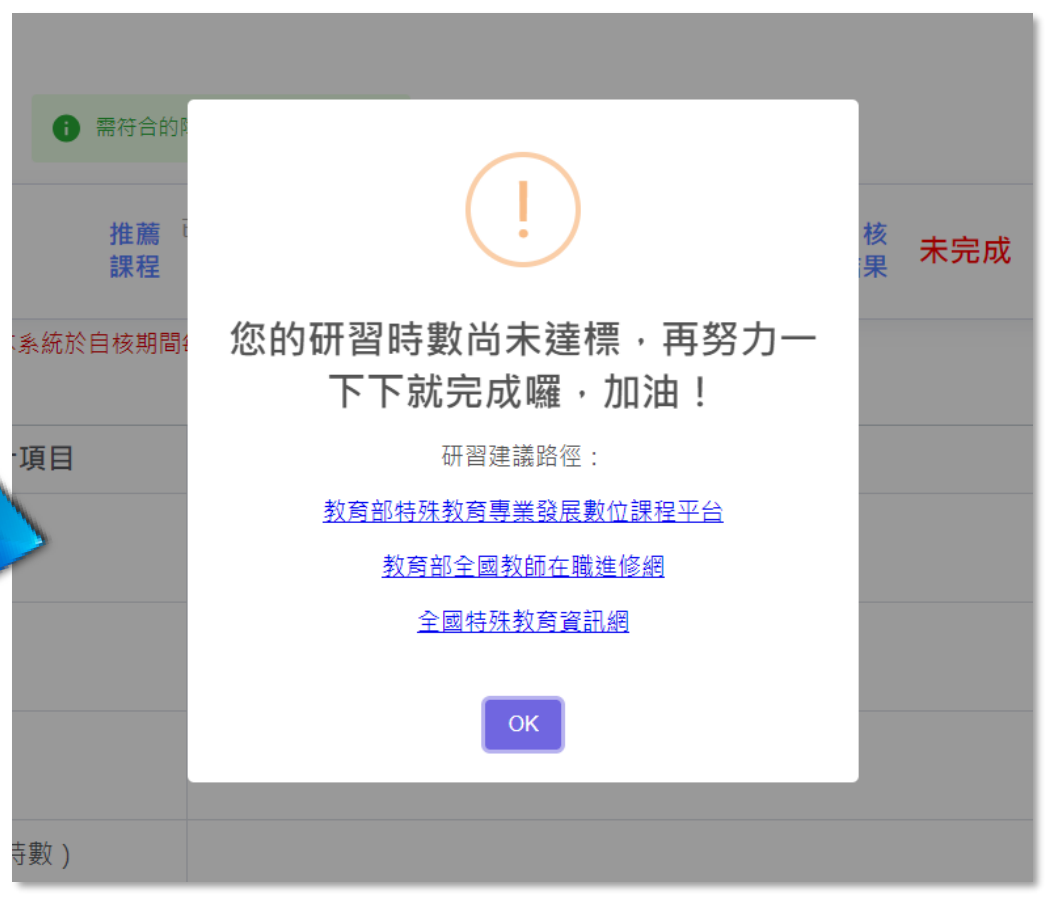

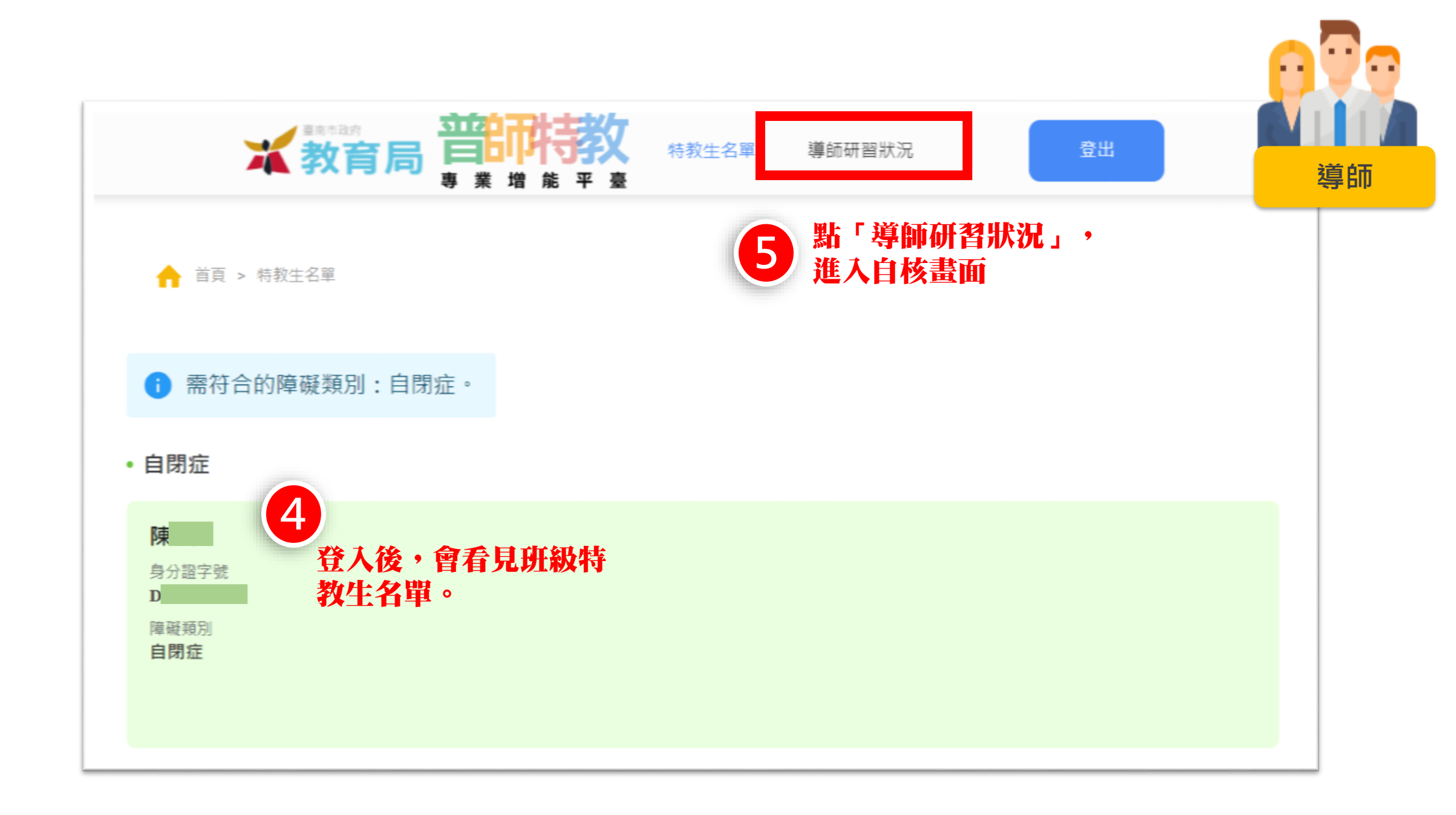

|   | <b>教育</b>                                    | ■ <b>非常的 小 · · · · · · · · · · · · · · · · · · </b> |  |
|---|----------------------------------------------|-----------------------------------------------------|--|
| 6 | ♠ 首頁 > 導師研習狀況       ▶     ■       加入課程     ● | 選「加入課程」・系統會<br>出研習列表視窗                              |  |
|   | 障礙類別 推薦<br>自閉症 課程                            | 已完成時數 自選 已完成時數 總時 已完成時數 自核<br>課程 數 結果               |  |
|   | ▲ 提醒您,本系統於自核期<br>自核結果                        | 間每日00:00同步研習資訊,如有異常請洽管理員。                           |  |
|   | 統計項目                                         | 自閉症                                                 |  |
|   | 推薦課程                                         |                                                     |  |

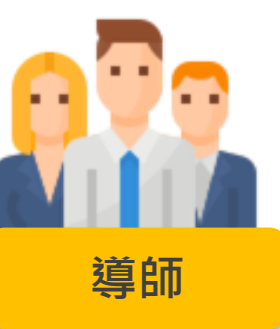

|                         |                                                                                                    | Q,搜尋                                                                                                    |                                                                                                    |                                                                                                    |                                                                                                    |                                     |                                                                                                    |                                                        |
|-------------------------|----------------------------------------------------------------------------------------------------|----------------------------------------------------------------------------------------------------|----------------------------------------------------------------------------------------------------|----------------------------------------------------------------------------------------------------|----------------------------------------------------------------------------------------------------|-------------------------------------|----------------------------------------------------------------------------------------------------|--------------------------------------------------------|
|                         |                                                                                                    |                                                                                                    |                                                                                                    |                                                                                                    |                                                                                                    |                                     |                                                                                                    |                                                        |
| 戀戀客家情                   | 請選擇                                                                                                    | 3                                                                                                    | 111/04/27                                                                                                    |                                                                                                    |                                                                                                    |                                     |                                                                                                    | <b>導師</b>                                              |
| 新課網教師素養導向教師領域學習社群分組研習   | 請選擇                                                                                                    | 障別                                                                                                    | 111(04若有)                                                                                                    | 兩種以上特                                                                                                    |                                                                                                    |                                     |                                                                                                    |                                                        |
| [特教研習]拓展生涯視野每人頭上一片天     | 請選擇 🗸                                                                                                    | 教生                                                                                                    | 119/04請妥                                                                                                    | 善分配時數)                                                                                                    |                                                                                                    |                                     |                                                                                                    |                                                        |
| 教學評量及試題分析與應用精進研習        | 自閉症                                                                                                    | 3                                                                                                    | 111/04/06                                                                                                    |                                                                                                    |                                                                                                    |                                     |                                                                                                    |                                                        |
| 新課綱教師素養導向教師領域學習社群分組研習   | 請選擇 ~                                                                                                    | 3                                                                                                    | 111/04/01                                                                                                    |                                                                                                    |                                                                                                    |                                     |                                                                                                    |                                                        |
| 臺南市110學在度創思啟教學研發由心(國小數學 |                                                                                                    |                                                                                                    |                                                                                                    |                                                                                                    | 56#21139 44 XD                                                                                                    | ※山                                  |                                                                                                    |                                                        |
|                         | 8                                                                                                    | 請輸入課程名稱<br>查詢結果共 148 ≦<br>□ 自選<br>☑ 自選<br>☑ 自選<br>□ 自選                                                                    | 查資料。 戀戀客家 新課綱教 [特教研習 教學評量 新課綱教                                                                                                    | 青<br>師素養導向教師領域學習社群分組研習<br>]拓展生涯視野每人頭上一片天<br>及試題分析與應用精進研習<br>師素養導向教師領域學習社群分組研習                                                                                                    | 請選擇<br>請選擇<br>自閉症<br>請選擇                                                                                                    | Q 搜尋<br>3<br>3<br>· 3<br>· 3<br>· 3 | 111/04/27<br>111/04/20                                                                                                    |                                                        |
|                         | <ul> <li>戀戀客家情</li> <li>新課綱教師素養導向教師領域學習社群分組研習</li> <li>[特教研習]拓展生涯視野每人頭上一片天</li> <li>教學評量及試題分析與應用精進研習</li> <li>新課綱教師素養導向教師領域學習社群分組研習</li> <li>臺南市110為年度創用自教與研發由心(個小動風)</li> <li>取消 確認力</li> </ul> | 總總客家情 新課網教師素養導向教師領域學習社群分組研習 [特教研習]拓展生涯視野-每人頭上一片天 教學評量及試題分析與應用精進研習 新課網教師素養導向教師領域學習社群分組研習 廣南市110線年度創用創教線研發由於小個小數線 取消 確認加人 8 | 歴歴客家情         通田理         3           新課網教師素養導向教師領域學習社群分組研習         通田理         3           「特教研習]拓展生涯視野每人頭上一片天         通田理         3           教學評量及試題分析與應用精進研習         3         3           新課網教師素養導向教師領域學習社群分組研習         講選揮         3           新課網教師素養導向教師領域學習社群分組研習         講選揮         3           第二日前空         3         3           第四十110級牛 度創用的教磁研習由小(個小敏感)         1         1           取消         確認加人         1           取消         確認加人         1           「日期         1         1           「日期         1 <td>啓想客家情       選選理       3       11/04/27         新課網教師素養導向教師領域學習社群分組研習       選選理       3       11/04/06         「時教研習」拓展生涯視野每人頭上一片天       」」       」       11/04/06         新課網教師素養導向教師領域學習社群分組研習       選選軍       3       11/04/06         新課網教師素養導向教師領域學習社群分組研習       選選軍       3       11/04/06         新課網教師素養導向教師領域學習社群分組研習       選選軍       3       11/04/06         新聞新聞       第出席       3       11/04/06         第四本       11/04/06       3       11/04/06         第四本       「「」」       11/04/06       3       11/04/06         第四本       「」」       11/04/06       3       11/04/06         第四本       「」       」       11/04/06       3       11/04/06         第四本       「」       「」       」       11/04/06       3       11/04/06         第四本       「」       「」       「」       」       11/04/06       11/04/06       11/04/06       11/04/06       11/04/06       11/04/06       11/04/06       11/04/06       11/04/06       11/04/06       11/04/06       11/04/06       11/04/06       11/04/06       11/04/06       11/04/06       11/04/06       11/04/06       11/04/06       11/04/06       11/04/06       <td< td=""><td>C 世界      Perears rd      Perears rd      Perears rd      Perears rd      Perears rd      Perears rd      Perears rd      Perears rd      Perears rd      Perears rd      Perears      Perears</td><td></td><td>Q、 限等           建設客家店         建建         1110427           新建規報始素書專向软的領域學習社群分組研習         建建         0.187           [月約研習]拓展生産/現野・塩人風上-片天         選進         3         1110406           新提昇軟結素書專向軟的領域學習社群分組研習         選進         3         1110406           新建用         2         1110406         3         1110406           新建用         建建         3         1110406         3         1110406           新建用         建建         3         1110406         3         1110406           新建用         建設         3         1110406         3         1110406           新建用         原用         通信         1110406         3         1110406           新建用         原用         通信         1110401         1110406         3         1110406           新建用         原用         原用         1110406         3         1110401         1110406           新聞用         原用         原用         1110401         1110401         1110401         1110401           新聞用         原用         原用         1110401         1110401         1110401         1110401           11111         原用         原用         1110401         1110401         111040</td><td>Q 87         Вива вала вала вала вала вала вала вала в</td></td<></td> | 啓想客家情       選選理       3       11/04/27         新課網教師素養導向教師領域學習社群分組研習       選選理       3       11/04/06         「時教研習」拓展生涯視野每人頭上一片天       」」       」       11/04/06         新課網教師素養導向教師領域學習社群分組研習       選選軍       3       11/04/06         新課網教師素養導向教師領域學習社群分組研習       選選軍       3       11/04/06         新課網教師素養導向教師領域學習社群分組研習       選選軍       3       11/04/06         新聞新聞       第出席       3       11/04/06         第四本       11/04/06       3       11/04/06         第四本       「「」」       11/04/06       3       11/04/06         第四本       「」」       11/04/06       3       11/04/06         第四本       「」       」       11/04/06       3       11/04/06         第四本       「」       「」       」       11/04/06       3       11/04/06         第四本       「」       「」       「」       」       11/04/06       11/04/06       11/04/06       11/04/06       11/04/06       11/04/06       11/04/06       11/04/06       11/04/06       11/04/06       11/04/06       11/04/06       11/04/06       11/04/06       11/04/06       11/04/06       11/04/06       11/04/06       11/04/06       11/04/06       11/04/06 <td< td=""><td>C 世界      Perears rd      Perears rd      Perears rd      Perears rd      Perears rd      Perears rd      Perears rd      Perears rd      Perears rd      Perears rd      Perears      Perears</td><td></td><td>Q、 限等           建設客家店         建建         1110427           新建規報始素書專向软的領域學習社群分組研習         建建         0.187           [月約研習]拓展生産/現野・塩人風上-片天         選進         3         1110406           新提昇軟結素書專向軟的領域學習社群分組研習         選進         3         1110406           新建用         2         1110406         3         1110406           新建用         建建         3         1110406         3         1110406           新建用         建建         3         1110406         3         1110406           新建用         建設         3         1110406         3         1110406           新建用         原用         通信         1110406         3         1110406           新建用         原用         通信         1110401         1110406         3         1110406           新建用         原用         原用         1110406         3         1110401         1110406           新聞用         原用         原用         1110401         1110401         1110401         1110401           新聞用         原用         原用         1110401         1110401         1110401         1110401           11111         原用         原用         1110401         1110401         111040</td><td>Q 87         Вива вала вала вала вала вала вала вала в</td></td<> | C 世界      Perears rd      Perears rd      Perears rd      Perears rd      Perears rd      Perears rd      Perears rd      Perears rd      Perears rd      Perears rd      Perears      Perears |                                     | Q、 限等           建設客家店         建建         1110427           新建規報始素書專向软的領域學習社群分組研習         建建         0.187           [月約研習]拓展生産/現野・塩人風上-片天         選進         3         1110406           新提昇軟結素書專向軟的領域學習社群分組研習         選進         3         1110406           新建用         2         1110406         3         1110406           新建用         建建         3         1110406         3         1110406           新建用         建建         3         1110406         3         1110406           新建用         建設         3         1110406         3         1110406           新建用         原用         通信         1110406         3         1110406           新建用         原用         通信         1110401         1110406         3         1110406           新建用         原用         原用         1110406         3         1110401         1110406           新聞用         原用         原用         1110401         1110401         1110401         1110401           新聞用         原用         原用         1110401         1110401         1110401         1110401           11111         原用         原用         1110401         1110401         111040 | Q 87         Вива вала вала вала вала вала вала вала в |

| Image     Image                                                                                                    | Image     Image                                                                                                    | 10.000                            |                                                       |  |  |  |  |  |  |  |
|----------------------------------------------------------------------------------------------------|----------------------------------------------------------------------------------------------------|-----------------------------------|-------------------------------------------------------|--|--|--|--|--|--|--|
| 取改         就任 233         就任 244         10 30 10 10 10 10 10 10 10 10 10 10 10 10 10                                                                                                    | 加改         就保助知         就保助公司         的勤益加固         時勤         日期           1         第49         日本町公司(1000)         自然         3         1/358913           2         月48         日本町公司(1000)         自然         3         1/358913           2         月48         日本町公司(1000)         自然         3         1/100/31         副係         野死           2         月48         日本町公司(1000)         日本町公司(1000)         日本町公司(1000)         日本町         日本町公司(1000)         日本町         日本町         日本町         1         1/100/31         日本町         日本町         日本町         日本町         日本町         1         1/100/31         日本町         日本町         日本町         日本町         日本町         日本町         1         1/100/31         日本町         日本町         日本町         日本町         日本町         1         1/100/31         日本町         1         1/100/31         日本         1/100/31         日本町         1         1/100/31         日本町         1         1/100/31         日本         1/100/31         1/100/31         1/100/31         1/100/31         1/100/31         1/100/31         1/100/31         1/100/31         1/100/31         1/100/31         1/100/31         1/100/31         1/100/31         1/100/31                                                                                                    | 自閉症                               | 推廣 Diawa 目頭 Diawa 定村 Diawa 目供 完成<br>加任 5 24任 3 数 8 后坐 |  |  |  |  |  |  |  |
| 1       乃後       日本(日本)(日本)(日本)(日本)(日本)(日本)(日本)(日本)(日本)(日                                                                                                    | 1     第4     日本町2000年の10年の10年       2     住宅     日本町2000年の10年の201     日町四     2       2     住宅     日本町2000年の10年の201     日町回     2     11110931       2     住宅     日本町2000年の10年の201     日町回     2     11110931       3     田田     日田     3     1110931     田田     田田       3     田田     日本町2000年の10年の10年の10年の10年の10年の10年の10年の10年の10年                                                                                                    | 項次 课程版別                           | 续程名编 防凝强剂 時數 日期                                       |  |  |  |  |  |  |  |
| 2 代報         公司理想業務(15,51)<br>第 支援         自田田         2 11(103)           2 規模         [福田市田川の田市北谷<br>古山市人大山山一大大         自田田         3 11(100)3         原原         原原           4 回ば         [福市以岡田田田市公田<br>古山市大山市         自田田         3 11(100)3         原原         原原           4 回ば         [福市以岡田田市公田<br>古井道田町         日田市         3 11(100)4         日田         日田                                                                                                    | 2 代稿         (1)(2)(2)(2)(2)(2)(2)(2)(2)(2)(2)(2)(2)(2)                                                                                                    | 1 25.66                           | 【特式知識問題】その短編<br>母山を際山等所需之何 自問語 3 (1289/13<br>時近5)     |  |  |  |  |  |  |  |
| 2         回菜         [1400(14)](160)](160)](160)]         回菜         11100(13)         回菜         ●           4         回菜         [1400(14)](160)](160)]         回菜         0         ●         ●         ●         ●         ●         ●         ●         ●         ●         ●         ●         ●         ●         ●         ●         ●         ●         ●         ●         ●         ●         ●         ●         ●         ●         ●         ●         ●         ●         ●         ●         ●         ●         ●         ●         ●         ●         ●         ●         ●         ●         ●         ●         ●         ●         ●         ●         ●         ●         ●         ●         ●         ●         ●         ●         ●         ●         ●         ●         ●         ●         ●         ●         ●         ●         ●         ●         ●         ●         ●         ●         ●         ●         ●         ●         ●         ●         ●         ●         ●         ●         ●         ●         ●         ●         ●         ●         ●         ●         ●         ● </td <td>2         日本         日本</td> <td>2 75.00</td> <td>4-5理説書報(1分析的)<br/>第一型39 自然(第二2 111-1993)</td> | 2         日本         日本                                                                                                    | 2 75.00                           | 4-5理説書報(1分析的)<br>第一型39 自然(第二2 111-1993)               |  |  |  |  |  |  |  |
|                                                                                                    |                                                                                                    | 9                                 | [特部決認]6局年期後<br>熱-周人論上一片大 自然症 3 (1106/1) <b>制約</b> []  |  |  |  |  |  |  |  |
| NEME 12         NEME 12         NEME 12         NEME 14         NEME 14         <                                                                                                    | ************************************                                                                                                    | 4 814                             | 【特徴な統治素】審判部件<br>素率とは提案構成質量 直接音 3 13149/14<br>管理論的結構   |  |  |  |  |  |  |  |
|                                                                                                    |                                                                                                    |                                   | 11 Mar 13 · = =                                       |  |  |  |  |  |  |  |
| I=10.0000     5       I=20.0000     3       I=20.0000     3       I=20.0000     3       I=30.0000     8       I=30.0000     • [1+20.000000000       I=30.00000     • [1+20.00000000000000000000000000000000000                                                                                                    | □1010400         5           □202.0725         3           □202.0725         3           □202.0725         8           □202.0725         6           □202.0725         • [10870057632675165746           □202.0725         • [10870057632675165746           □202.0725         • [10870057632675165746           □202.0775         • [10870057632675165746                                                                                                    | 統計項目                              | 自閉症                                                   |  |  |  |  |  |  |  |
| ESS (19) 第         3           日本市営         3           日本市営         3           日本市営         8           日本市営         6           日本市営         1           日本市営         6           日本市営         5           日本市営         5                                                                                                    |                                                                                                    | 治無課程                              | 3                                                     |  |  |  |  |  |  |  |
| 加速数<br>已完成读者         8           総合預證(詩書)         • [執務如新課證]當與所執應件之話裏的編集響對證他編集影響者(3).           自我結果         完成           ● 信秋期飲用:         25項目:           1.5%時度:         2.5%時度15%時(4)           1.5%時度:         2.5%時度40%目的目前                                                                                                    | 加速数         8           日常の読載         *           除金 確認(計畫)         *           日報結果         *           日報結果         完成                                                                                                    | 日選課程<br>已完成時期                     | 3                                                     |  |  |  |  |  |  |  |
| 総合研習(計数)  ・[和初知能研習]高強原特態生力認識預新機管数超低価能定置(3)  目数結束  欠成                                                                                                    | 総合研習(16数)  ・[約款知作符2] 古海道特悪牛之話異特胎機管設定(15)  日秋結果  「完成  ● 15株用語用: 」の得知で調味を至り無くの逆たこうか・ 」たの理解を引きたたが考慮す。  「たん」  ・ [約款知作行2] たの理解を引きた。  ・ [約款知作行2] たの理解を引きた。  ・ [約款加作行2] たの理解を引きた。  ・ [約款加作行2] たの理解を引きた。 ・ [約加作行2] たの理解を引きた。 ・ [約加作行2] たの理解を引きた。 ・ [約加作行2] たの理解解解 ・ [約加作行2] たの理解を引きた。 ・ [約加作行2] たの理解解 ・ [約加作行2] たの理解 ・ [約加作行2] たの理解 ・ [約加行2] たの理解 ・ [約加行2] たの理解 ・ [約加作行2] たの理解 ・ [約加作行2] たの理解 ・ [約加f1] た | 牌時數<br>已完成時數                      | 8                                                     |  |  |  |  |  |  |  |
| 目後起来 労成 ▲ 自後判部規則:<br>                                                                                                    | 目執結束 党成<br>▲ 自使共能规则:<br>上の保守支持/建計数20 展升交通由三小時 -<br>上示切理科研究社会注意通知:面白也 -                                                                                                    | 総合研設(計数)                          | •【种彩如陈语思】各通斯特集牛力装置得新爆簧数据他爆制花盖(3)                      |  |  |  |  |  |  |  |
| ▲ 自該判斷規則:<br>しの知道調査理論影響の現在認識部門所確。<br>上所規模和基準の分泌素質響調測:加強格。                                                                                                    | ▲ 自核判部規則:<br>1.5%年亡期代理由120年代の現在二小時 -<br>2.所使理解局別並为化合理整具成:即合称 -                                                                                                    | 日核結束                              | 完成                                                    |  |  |  |  |  |  |  |
|                                                                                                    |                                                                                                    | ▲ 自核判斷規則:<br>上S除限之調相器<br>上示反準報報報報 | #乾型り標件の操作三小條。<br>2013年夏1月1日                           |  |  |  |  |  |  |  |

## 展開後之畫面概覽

| <sup>磁類別</sup><br>目閉症 |      | 推薦 <sup>已完成時數</sup><br>課程 5   | 自選<br>課程      | 已完成時數<br>3 | 總時<br>數 | 已完成時數<br>8 | 自核<br>結果                | 10        | ^   |   |
|-----------------------|------|-------------------------------|---------------|------------|---------|------------|-------------------------|-----------|-----|---|
| 項次                    | 課程類別 | 課程名稱                          |               | 障礙類別       | 貼此      | 可展開        | <b>周已勾</b>              | 選之句       | 摺り  | 及 |
| 1                     | 推薦   | [特教知能研習]<br>學生校屬生活所<br>關協助    | ]身心障礙<br>所需之相 | 自閉症        | 進行      | 日選話        | <b>界程之</b><br>112/09/13 | 編輯、       | 移除  |   |
| 2                     | 推薦   | 身心障礙者權和<br>第一堂課               | 间公約的          | 自閉症        |         | 2          | 111/10/31               |           |     |   |
| 3                     | 自選   | [特教研習]拓展<br>野每人頭上一            | 生涯視<br>·片天    | 自閉症        |         | 3          | 111/04/13               | 緟輯        | 移除  |   |
| 4                     | 自選   | [付款和彫町画]<br>需生之認識與戰<br>措施增能研習 | ]百畑虹行<br>順導管教 | 自閉症        |         | 3          | 111/09/14               |           |     |   |
|                       |      |                               |               |            |         | 每頁筆款: 10   | · 第1-                   | 4 篇、共 4 篇 | < > |   |

★ 教育局 晋时教 特教生名單 導師研習狀況 合 首頁 > 導師研習狀況 導師 加入課程 部符合的障礙類別:自閉症。 推薦 已完成時數 障礙類別 自撰 已完成時數 總時 已完成時數 自核 完成 × 自閉症 結果 課程 5 課程 3 婁女 8 ▲ 提醒您,本系統於自核期間每日00:00同步研習資訊,如有異常請洽管理員。 自核結果顯示「完成」僅代表 自核結果 「已完成研習」,並不代表已 自閉症 統計項目 檢核完成。請記得到最下方按 推薦課程 5 已完成時數 「送出自核」才關閉視窗。 推薦、自選、綜合, 自選課程 3 已完成時數 合計3小時即通過 總時數 (不是每種都3小 已完成時數 時哦!) 與輔導管教措施增能研習(3) 綜合研習(時數) • [特教知能研習]普通班特需生之認該 自核結果 完成 自核判斷規則: 注意!請一定要按「送出自核」! 1.各障別之課程總時數至少需完成進修三小時 2.完成學輔科開設之綜合研習課程, (若沒有送出自核,形同導師未進行 11 檢核,校端會沒辦法幫導師初核) → 送出自核

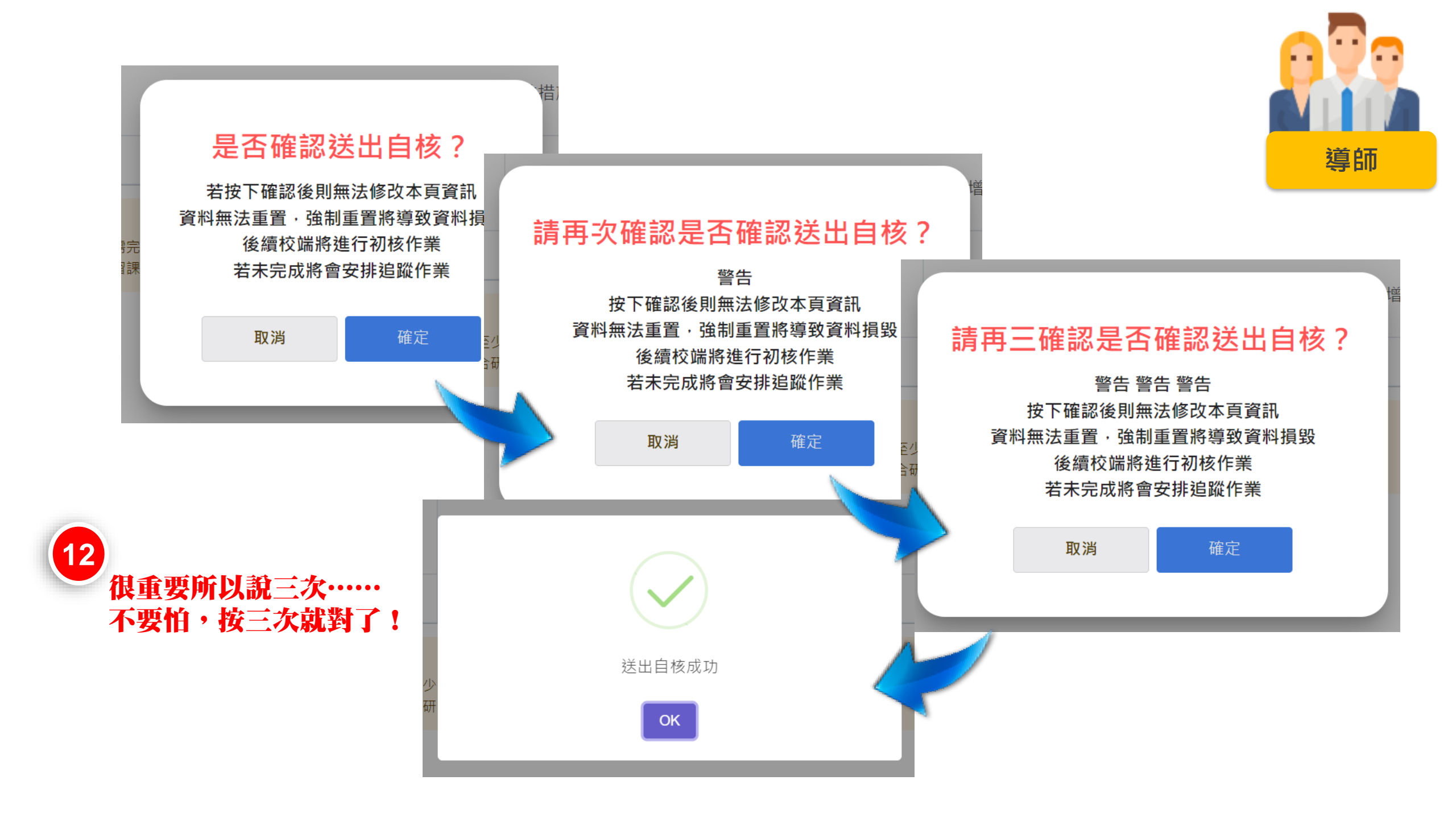

送出自核後,上方的 「加入課程」綠色鈕會 消失,下方的「送出自 核」橘色鈕會變成「重 設自核狀態」。

如果確定都沒有問題, 就結束囉!

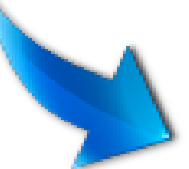

| <sup>障礙類別</sup><br>自閉症           | 推薦<br>課程               | 已完成時數<br>5         | 自選 <sup>已完成時數</sup><br>課程 0 | <sup>g</sup> 總時<br>數 | 已完成時數<br><b>5</b> | 自核<br>結果 | 完成     | ~ |  |  |
|----------------------------------|------------------------|--------------------|-----------------------------|----------------------|-------------------|----------|--------|---|--|--|
| ▲ 提醒您,本系統)<br>自核結果               | 於自核期間                  | 每日00:00同步          | 研習資訊・如有異                    | 常請洽管理員               |                   |          |        |   |  |  |
| 統計項目                             | 1                      |                    |                             | 自                    | 閉症                |          |        |   |  |  |
| <mark>推薦課程</mark><br>己完成時數       |                        |                    |                             |                      | 5                 |          |        |   |  |  |
| 自選課程<br>己完成時數                    |                        |                    |                             |                      | 0                 |          |        |   |  |  |
| <sup>總時數</sup><br>己完成時數          |                        |                    |                             |                      | 5                 |          |        |   |  |  |
| 综合研習(時數)                         | )                      | •[特教会              | 知能研習]普通班                    | 特需生之認識               | 與輔導管教             | 措施増能研    | 刊習 (3) |   |  |  |
| 自核結果                             |                        |                    |                             | 1                    | 完成                |          |        |   |  |  |
| ▲ 自核判斷規則<br>1.各障別之課種<br>2.完成學輔科問 | 】:<br>星總時數至少<br>開設之綜合研 | 需完成進修三小<br>晋課程,即合格 | v時。<br>5.                   |                      |                   |          |        |   |  |  |

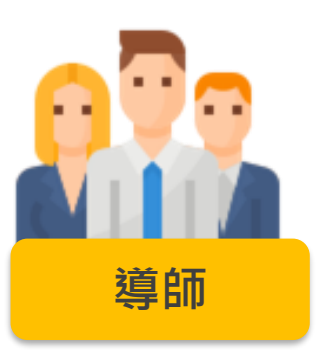

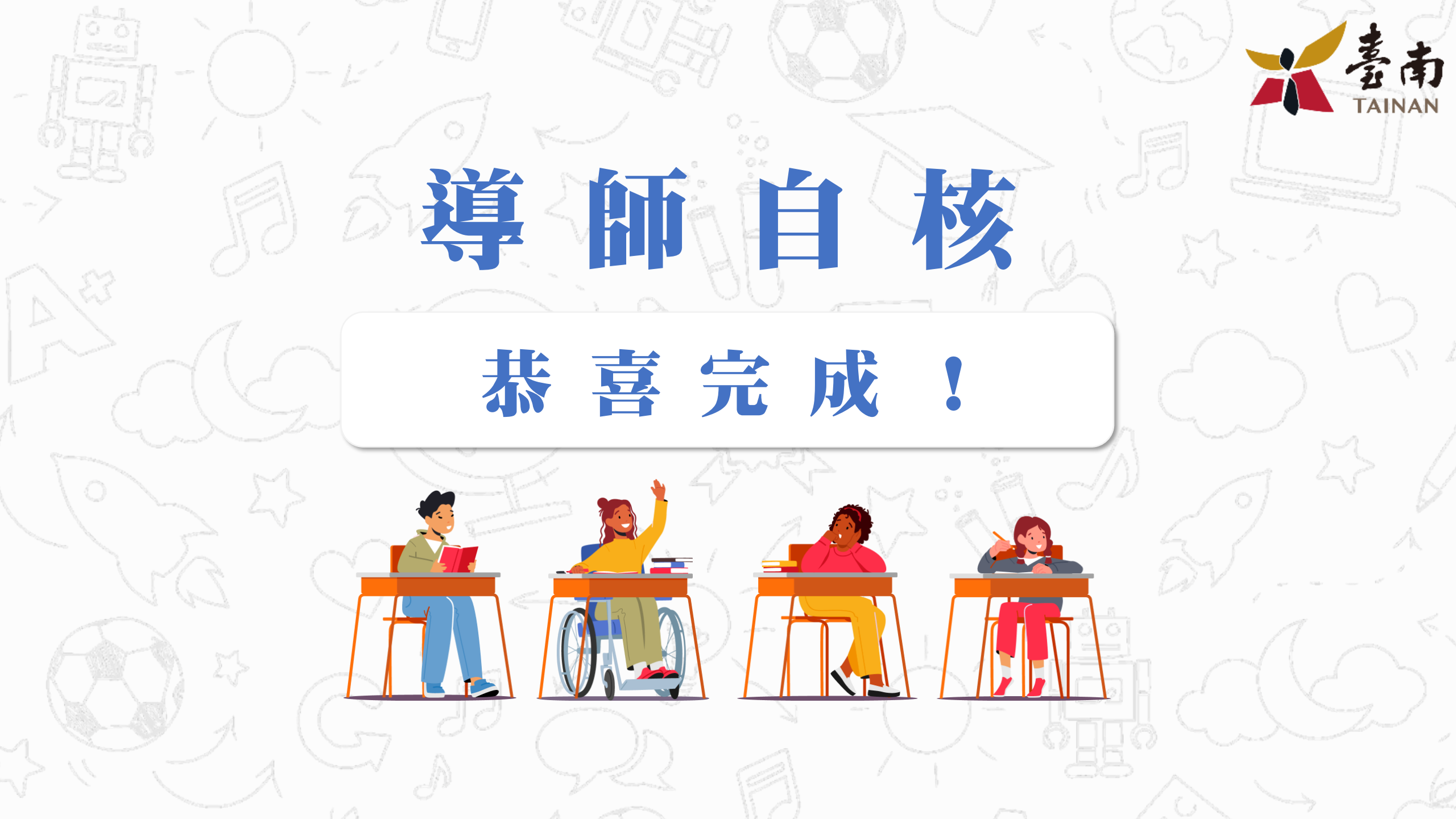

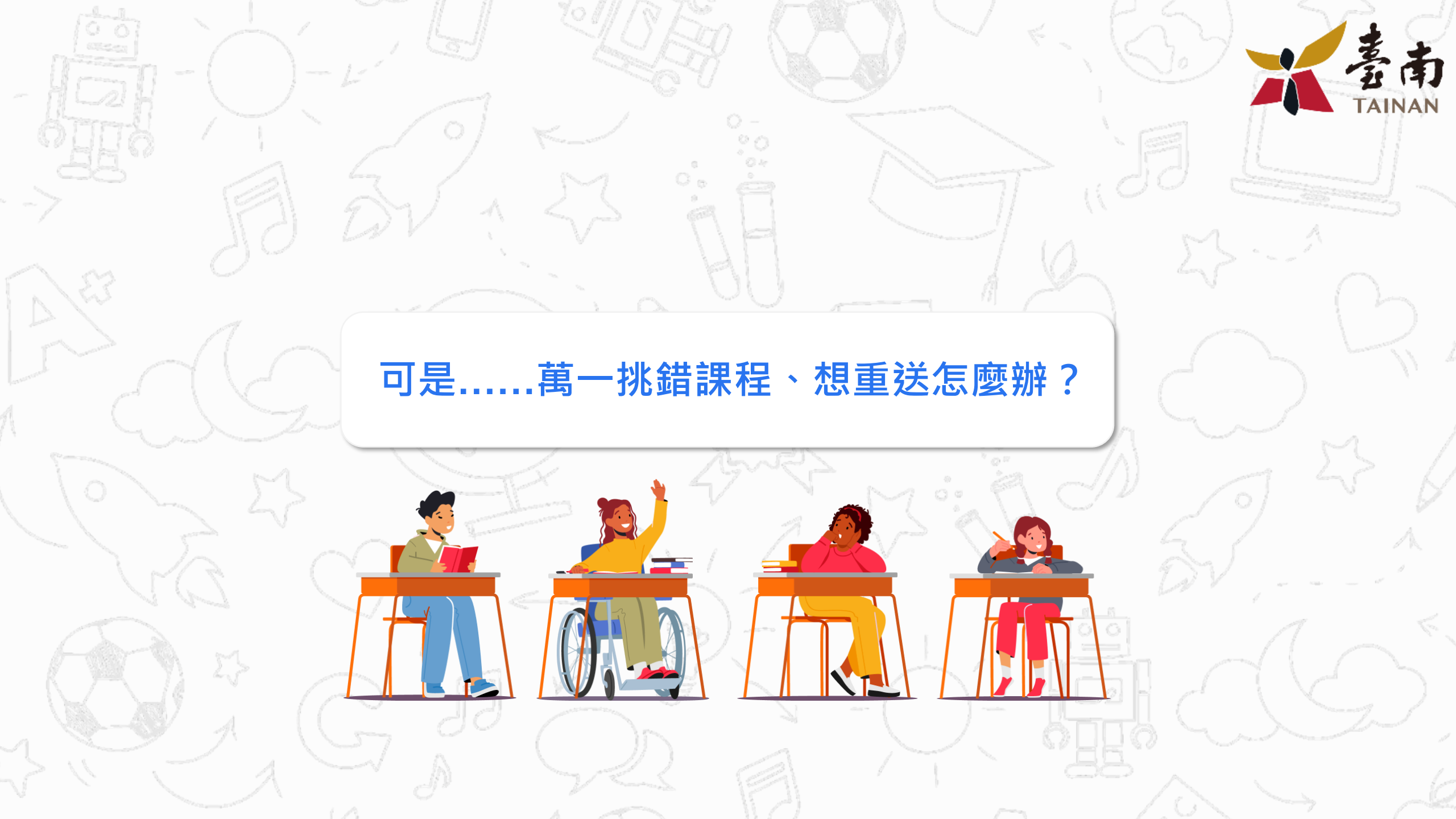

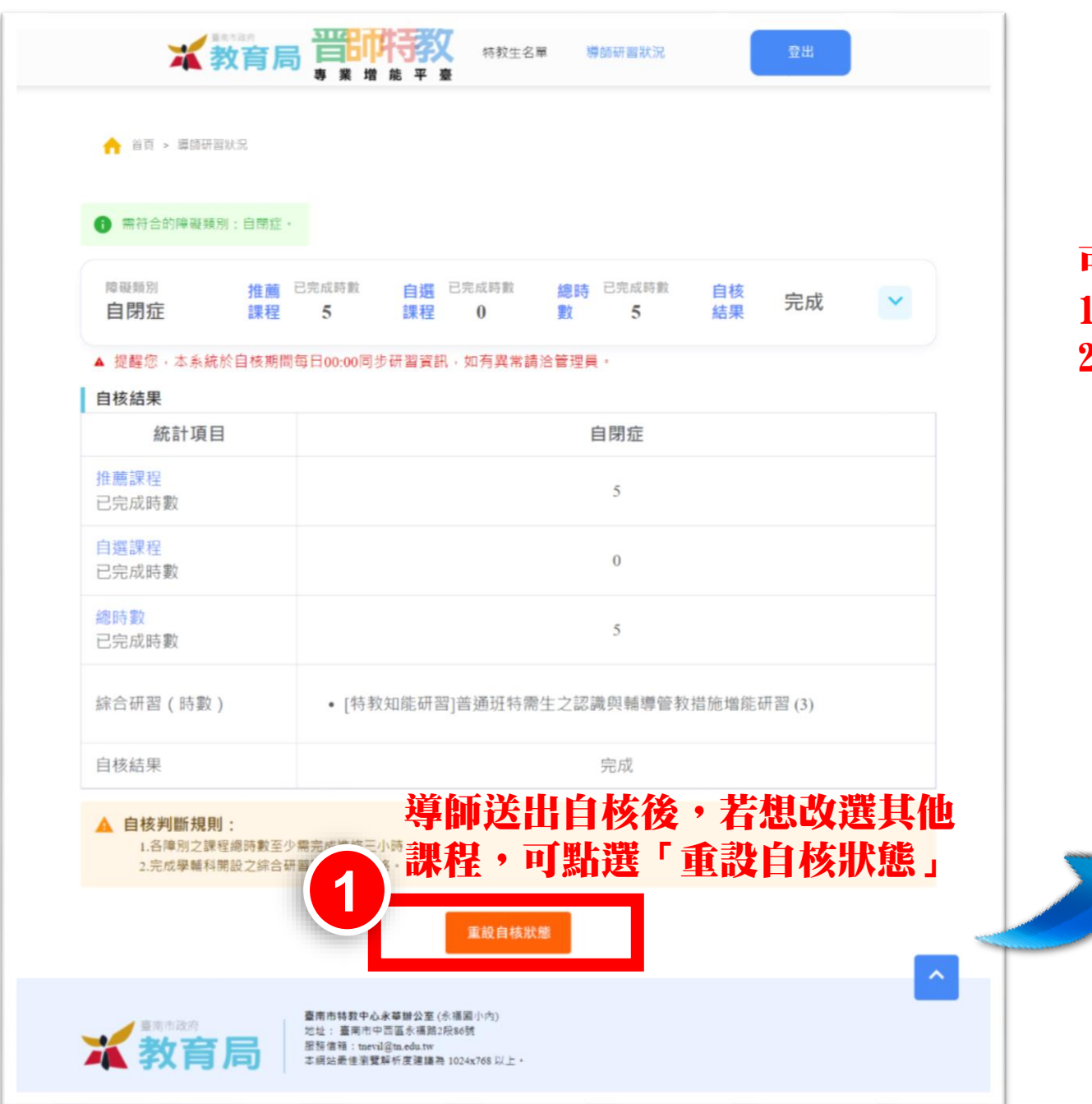

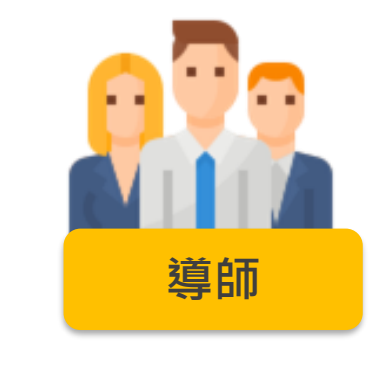

## 可以抽回的條件: 1.校端管理員尚未初核。 2.尚在導師自核期間內。

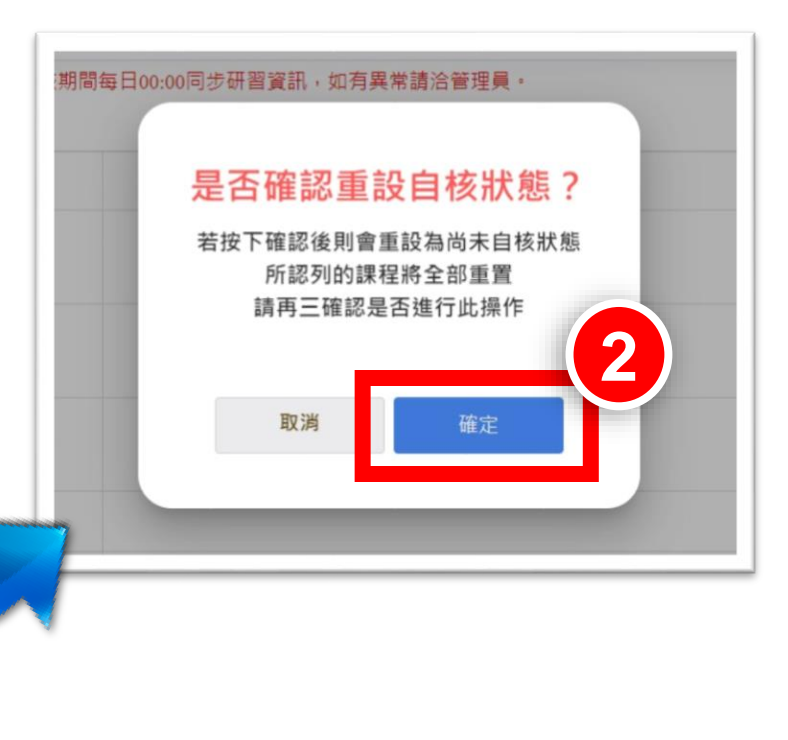

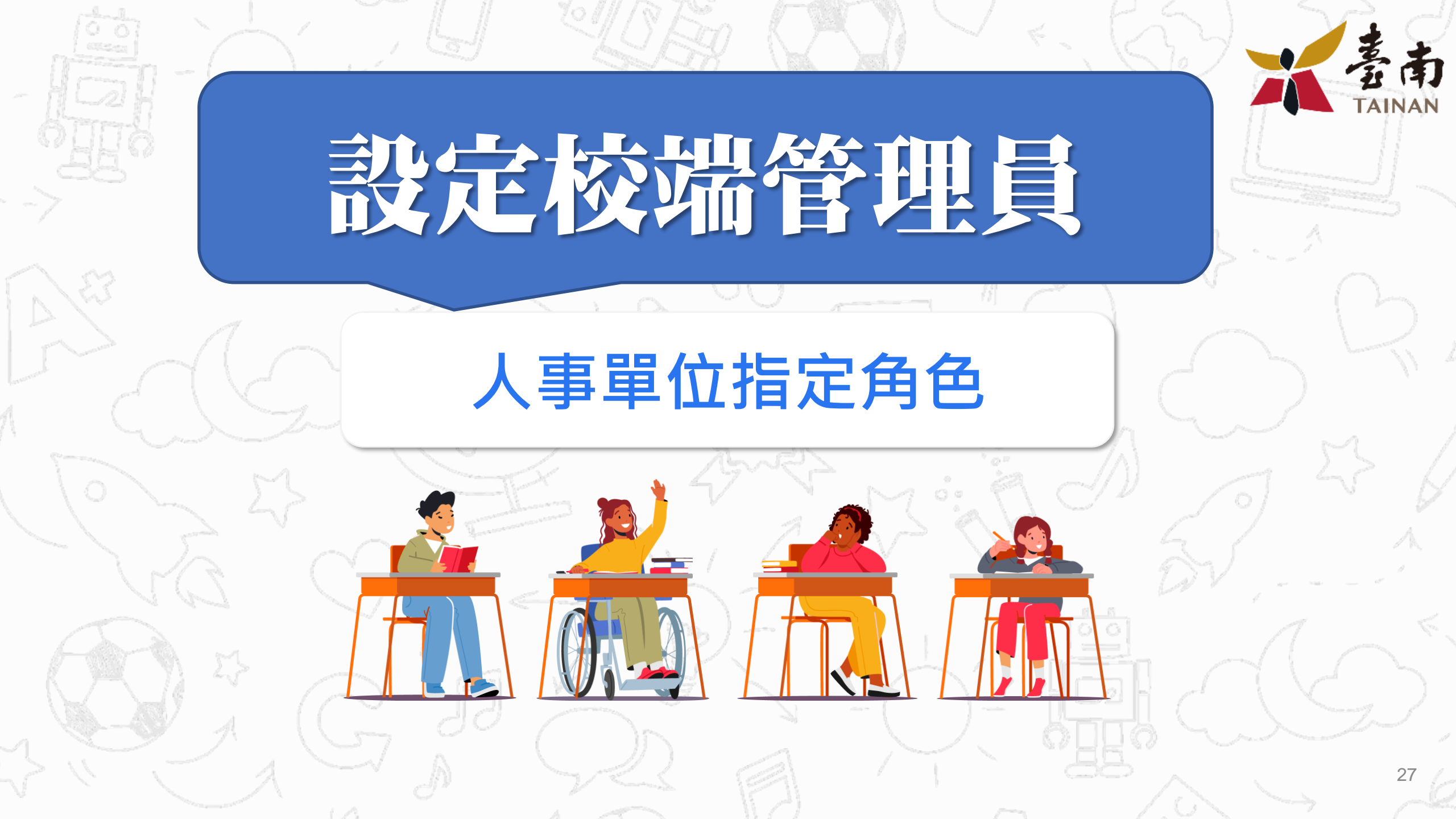

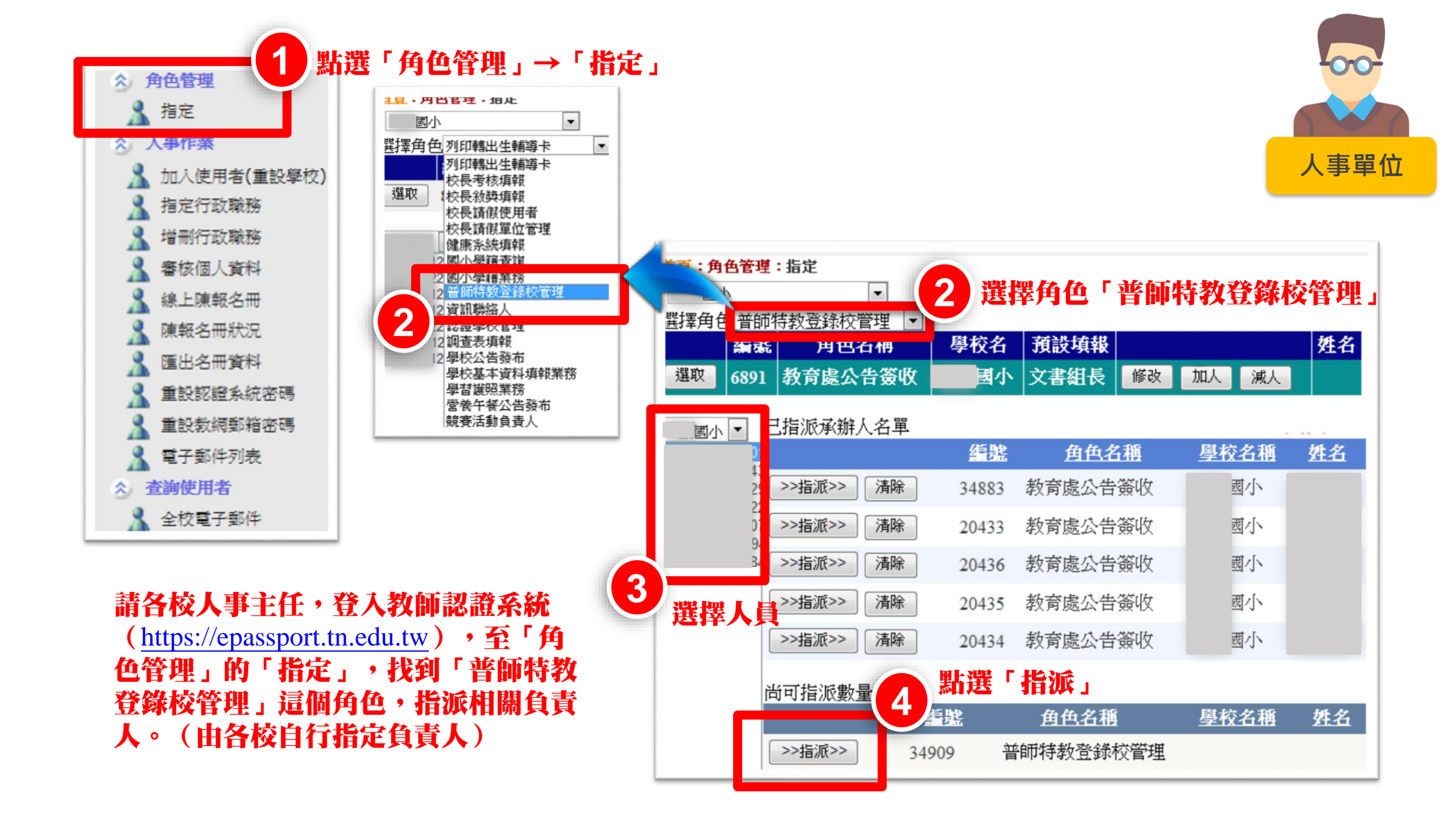

![](_page_28_Picture_0.jpeg)

![](_page_29_Picture_0.jpeg)

![](_page_30_Figure_0.jpeg)

![](_page_31_Picture_0.jpeg)

![](_page_32_Figure_0.jpeg)

![](_page_33_Picture_0.jpeg)

![](_page_34_Figure_0.jpeg)

![](_page_35_Picture_0.jpeg)